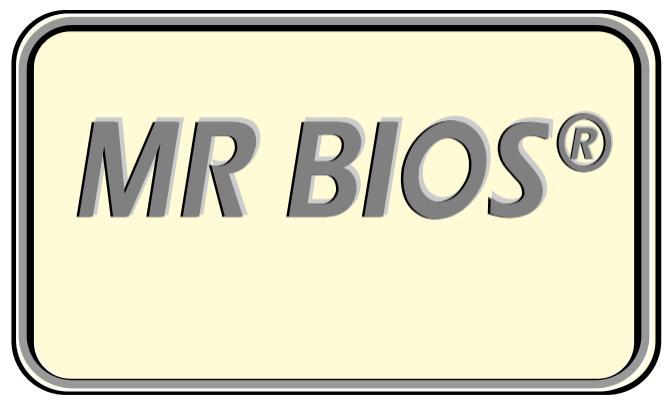

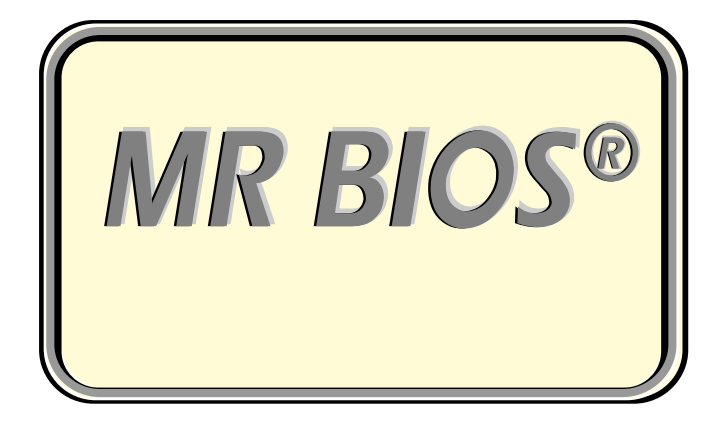

# **User's Manual**

#### Microid Research, Inc.

1538 Turnpike Street North Andover, MA 01845

| Phone    | (508) 686-6468 |
|----------|----------------|
| Fax      | (508) 683-1630 |
| Sales    | (800) 800-2467 |
| Internet | www.mrbios.com |

#### Warranty and Limitation of Liabilities

Microid Research, Inc. reserves the right to revise this document and make changes in the specifications of the product described herein at any time without notice and without obligation to notify any person of any such revision or change. Microid Research, Inc. makes no warranty, express, implied or statutory concerning this document or its use and assumes no responsibility for any omissions or errors which may appear in this document, nor does it make a commitment to update the information contained in this document. Microid Research. Inc. SPECIFICALLY DISCLAIMS LIABILITY FOR INCIDENTAL OR CONSEQUENTIAL DAMAGES RESULTING FROM THE ACQUISITION, USE OR SALE OR OTHER TRANSFER, PERMITTED OR OTHERWISE, OF THIS DOCUMENT OR THE USE OF THE PRODUCTS DESCRIBED IN THIS DOCUMENT. Microid Research, Inc. SPECIFICALLY DISCLAIMS ALL WARRANTIES, EXPRESS, IMPLIED OR STATUTORY REGARDING THE FREEDOM OF THIS DOCUMENT OR THE PRODUCT DESCRIBED HEREIN FROM INFRINGEMENT OF ANY INTELLECTUAL PROPERTY RIGHT OF ANY THIRD PARTY. Microid Research, Inc. SPECIFICALLY DISCLAIMS ALL WARRANTIES AND REPRESENTATIONS. EXPRESSED. IMPLIED OR STATUTORY REGARDING THIS DOCUMENT OR THE SPECIFICATIONS, QUALITY OF PERFORMANCE OF THE PRODUCT DESCRIBED IN THIS DOCUMENT, ITS MERCHANTABILITY OR ITS FITNESS FOR ANY PARTICULAR PURPOSE.

MR BIOS<sup>®</sup> is a registered trademark of Microid Research, Inc. Other trademarks are the property of their respective owners.

### Copyright ©1996, 1997 by Microid Research, Inc. All rights reserved.

No part of this document may be photocopied, reproduced, stored in a retrieval system, transcribed or translated to another language, in any form or by any means, electronic, mechanical, magnetic, optical, chemical, or otherwise, without the prior written consent of Microid Research, Inc.

## **Table of Contents**

| Chapter 1 - Introduction 1                                                                                                    |
|----------------------------------------------------------------------------------------------------|
| Manual Organization 1                                                                                                    |
| Icons                                                                                                    |
| Getting Help                                                                                                    |
| Before You Write or Call 4                                                                                                    |
| Chapter 2 - MR BIOS Basics5                                                                                                    |
| What's a BIOS? 5                                                                                                    |
| BIOS Setup Utility $\ldots \ldots \ldots \ldots \ldots \ldots \ldots \ldots \ldots \ldots \ldots \ldots \ldots \ldots \ldots \ldots \ldots \ldots \ldots$                                                                                                    |
| Invoking the BIOS Setup Utility                                                                                                    |
| Exiting Setup Utility7                                                                                                    |
| Navigating Within the Setup Utility                                                                                                    |
| Cursor                                                                                                    |
|                                                                                                    |
| Chapter 3 - Using the Setup Utility                                                                                                    |
|                                                                                                    |
| Summary Screen                                                                                                    |
| Summary Screen       13         Energy Management Configuration Screen       22                                                                                                    |
| Summary Screen       13         Energy Management Configuration Screen       22         Making Changes       23                                                                                                    |
| Summary Screen       13         Energy Management Configuration Screen       22         Making Changes       23         Background Information       24                                                                                                    |
| Summary Screen       13         Energy Management Configuration Screen       22         Making Changes       23         Background Information       24         Clock Configuration Screen       29                                                                                                    |
| Summary Screen       13         Energy Management Configuration Screen       22         Making Changes       23         Background Information       24         Clock Configuration Screen       29         Background Information       29         Background Information       29         Background Information       29                                                                                                    |
| Summary Screen       13         Energy Management Configuration Screen       22         Making Changes       23         Background Information       24         Clock Configuration Screen       29         Background Information       29         Keyboard Configuration Screen       32                                                                                                    |
| Summary Screen       13         Energy Management Configuration Screen       22         Making Changes       23         Background Information       24         Clock Configuration Screen       29         Background Information       29         Background Information       29         Background Information       29         Background Information       29         Background Information       29         Background Information       29         Booting Without a Keyboard       34                                                                                                    |
| Summary Screen       13         Energy Management Configuration Screen       22         Making Changes       23         Background Information       24         Clock Configuration Screen       29         Background Information       29         Background Information       29         Background Information       29         Background Information       32         Floppy Drive Configuration Screen       34         Floppy Drive Configuration Screen       35                                                                                                    |
| Summary Screen       13         Energy Management Configuration Screen       22         Making Changes       23         Background Information       24         Clock Configuration Screen       29         Background Information       29         Background Information       29         Background Information       29         Background Information       29         Booting Without a Keyboard       34         Floppy Drive Configuration Screen       35         2.8M Floppy Drives       36                                                                                                    |
| Summary Screen       13         Energy Management Configuration Screen       22         Making Changes       23         Background Information       24         Clock Configuration Screen       29         Background Information       29         Background Information       29         Background Information       29         Background Information       29         Background Information       29         Background Information       29         Background Information       29         Background Information       29         Background Information       29         Background Information       29         Background Information       29         Keyboard Configuration Screen       32         Booting Without a Keyboard       34         Floppy Drive Configuration Screen       35         2.8M Floppy Drives       36         Four Floppy Support       36                                                                                                    |
| Summary Screen       13         Energy Management Configuration Screen       22         Making Changes       23         Background Information       24         Clock Configuration Screen       29         Background Information       29         Background Information       29         Background Information       29         Booting Without a Keyboard       32         Booting Without a Keyboard       34         Floppy Drive Configuration Screen       35         2.8M Floppy Drives       36         Four Floppy Support       36         Advanced Topics       38                                                                                                    |
| Summary Screen       13         Energy Management Configuration Screen       22         Making Changes       23         Background Information       24         Clock Configuration Screen       29         Background Information       29         Background Information       29         Background Information       29         Background Information       29         Background Information       29         Background Information       29         Background Screen       32         Booting Without a Keyboard       34         Floppy Drive Configuration Screen       35         2.8M Floppy Drives       36         Four Floppy Support       36         Advanced Topics       38         ATA-Disc Configuration Screen       41                                                                                                    |
| Summary Screen       13         Energy Management Configuration Screen       22         Making Changes       23         Background Information       24         Clock Configuration Screen       29         Background Information       29         Background Information       29         Background Information       29         Background Information       29         Background Information       29         Background Information       29         Background Information       29         Background Information       29         Background Information       29         Background Information       29         Background Information       29         Background Information       29         Keyboard Configuration Screen       32         Booting Without a Keyboard       34         Floppy Drive Configuration Screen       35         2.8M Floppy Drives       36         Four Floppy Support       36         Advanced Topics       38         ATA-Disc Configuration Screen       41         Drive Definition       41 |

| Raid-group43                                | 3 |
|---------------------------------------------|---|
| Anti-virus Feature43                        | 3 |
| ATA-Disc Setup 44                           | 4 |
| Boot Sequence Configuration Screen          | 9 |
| Boot Sequence                               | 3 |
| Making Fixed Disk D: Bootable               | 7 |
| Ports Configuration Screen                  | 9 |
| Discussion: Defacto-Standard Serial Ports 6 | 1 |
| Security Configuration Screen               | 3 |
| Cache Configuration Screen                  | 7 |
| Pentium System Cache                        | 8 |
| Associativity                               | 8 |
| Write-Thru / Write-Back                     | 9 |
| Non-cache Blocks                            | 0 |
| Non-cache Above/ Cacheable Range            | 0 |
| Cacheable Regions                           | 0 |
| Cacheable Video                             | 1 |
| Cacheable Remap7                            | 1 |
| Shadow RAM Configuration Screen             | 2 |
| Upper Memory Blocks                         | 5 |
| F000 UMB User Info                          | 6 |
| Chipset Configuration Screen7               | 7 |
| Background79                                | 9 |
| Memory Timing79                             | 9 |
| Pagemode and Interleave                     | 1 |
| Memory Refresh                              | 1 |
| Remap to Extended-memory82                  | 2 |
| Bus Timing83                                | 3 |
| PCI-Bus                                     | 5 |
| PCI-Bus Configuration80                     | б |
| Selecting Interrupts                        | 8 |
| Legacy PCI Devices                          | 8 |
| PCI Questions                               | 9 |
| Final Thoughts                              | 0 |

| Chapter 4 - POST Codes         | . 91 |
|--------------------------------|------|
| DIAGNOSTIC PORT 80H POST-CODES | . 91 |
| BEEP CODES AND MESSAGES        | . 95 |
| Appendix A - PCI Primer        | 101  |
| Index                          | 119  |

## **List of Figures**

| Figure 1. Summary Screen9                          |
|----------------------------------------------------|
| Figure 2. Summary Screen 14                        |
| Figure 3. Energy Management Configuration          |
| Screen                                             |
| Figure 4. Energy Configuration Edit Screen 23      |
| Figure 5. Clock Configuration Screen 29            |
| Figure 6. Keyboard Configuration Screen 32         |
| Figure 7. Floppy Drive Configuration Screen 35     |
| Figure 8. Floppy Edit Screen                       |
| Figure 9. IDE Fixed Disk Configuration Screen . 41 |
| Figure 10. ATA-Disc Parameter Table 45             |
| Figure 11. ATA/IDE Drive Parameters 46             |
| Figure 12. Boot Sequence Configuration Screen . 49 |
| Figure 13. Menu Boot Display 56                    |
| Figure 14. Ports Configuration Screen 59           |
| Figure 15. Security Configuration Screen 63        |
| Figure 16. Cache Configuration Screen 67           |
| Figure 17. Shadow RAM Configuration Screen . 72    |
| Figure 18. Chipset Configuration Screen77          |
| Figure 19. Chipset Edit Window                     |
| Figure 20. PCI-Bus Configuration Screen 85         |
| Figure 21. PCI-Bus Edit Window 87                  |
| Figure 22. The VESA Bus Based System 104           |
| Figure 23. PCI Bus Based System 107                |
|                                                    |

### **List of Tables**

| Table 1. Summary Screen Fields                                                                                                    | 16                   |
|----------------------------------------------------------------------------------------------------|----------------------|
| Table 2. Energy Configuration Options                                                                                                    | 24                   |
| Table 3. PIO Mode Transfer Rates                                                                                                    | 42                   |
| Table 4. Boot-Seq Setup Functions                                                                                                    | 50                   |
| Table 5. Serial Port Locations and IRQs                                                                                                    | 62                   |
| Table 6. PORT 80H POST-CODES                                                                                                    | 91                   |
| Table 7. BIOS Beep Codes                                                                                                    | 95                   |
| Table 8. PCI Bus Specifications    10                                                                                                    | 05                   |
| Table 5. Serial Port Locations and IRQs         Table 6. PORT 80H POST-CODES         Table 7. BIOS Beep Codes         Table 8. PCI Bus Specifications | 62<br>91<br>95<br>05 |

## Chapter 1 Introduction

Congratulations! Your computer is equipped with the state-of-the-art **MR BIOS**<sup>®</sup>. This BIOS has been designed to maximize the performance of your system's hardware and software.

#### **Manual Organization**

This manual supplies information necessary for configuring **MR BIOS** in your computer system. It is divided into three main sections:

| Chapter 1 | Introduces this manual and how to use it.                                     |
|-----------|-------------------------------------------------------------------------------|
| Chapter 2 | Presents a general introduction<br>to the BIOS and the BIOS Setup<br>Utility. |
| Chapter 3 | Describes each configuration screen in the Setup Utility.                     |
| Chapter 4 | Lists the POST codes included in<br>the BIOS for system trouble<br>shooting.  |

An index is provided for easily locating specific information.

In addition, the new (optional) RAID0 technology available in *MR BIOS* is available from Microid Research's web site<sup>1</sup>.

#### Icons

Icons are used throughout this manual to guide you through procedures and to point out specific pieces of information. These icons include:

|         | Marks the beginning of a<br>procedure or a major<br>step in a procedure that<br>requires you to make a<br>decision |
|---------|----------------------------------------------------------------------------------------------------|
|         | Information to note and consider.                                                                                  |
| CAUTION | Marks important<br>information that you<br>need to know                                                            |
| DANGER  | Marks vital information.<br>Do not ignore!                                                                         |
| STOP    | Marks the end of a<br>procedure or a set of<br>procedures.                                                         |

1. http://www.mrbios.com

#### **Getting Help**

All of the information needed to use the **MR BIOS** in your computer system can be found in this manual. Please consult the Table of Contents and the Index to find specific information. If you cannot find the answer to your problems in the resources listed above, you can get in touch with Microid Research, Inc. in one of several ways:

| By mail:  | Microid Research, Inc.  |
|-----------|-------------------------|
|           | Attn: Customer Service  |
|           | 1538 Turnpike Street    |
|           | North Andover, MA 01845 |
| By phone: | (508) 686-2204          |
| By fax:   | (508) 683-1630          |
| Internet  | http://www.mrbios.com   |

...but before you make that call 🕼

#### **Before You Write or Call**

Before writing or calling for help you must be prepared. Gather the following information:

- Brand and Model Number of your computer
- Type and speed of your CPU (Pentium 75, P-166, etc.)
- Version number of your BIOS

BIOS information is usually displayed on your computer screen when you first turn on your system.

- Your Operating System (Windows 3.x, OS/2, Windows for Workgroups, etc.)
- Brand, Model Number, and Size (in Megabytes) of each of your hard disk drives
- A clear and concise description of the problem including any error messages and/or codes displayed.
- If possible, be at the computer when you call.

## Chapter 2 MR BIOS Basics

#### What's a **BIOS**?

BIOS (pronounced "by-oss;" as in "buy floss," without the "fl") is an acronym for **B**asic Input/Output System. The BIOS is a set of software routines that work closely with the hardware to support the transfer of information between elements of the system such as the memory, keyboard, disk drives, and the display monitor. On most computer systems, the BIOS resides in a special memory device called a ROM (i.e. Read-Only-Memory) and is frequently referred to as a ROM BIOS. Traditional system designs use ROMs programmed externally to the computer system, but new systems use Flash-ROMs that can be reprogrammed while still installed in the computer. You computer's documentation should tell you if you have a Flash-ROM for storing your BIOS.

Even though the BIOS is critical to the operation of your computer and is actively operating whenever your computer is in use, it's functions are usually hidden from the user. However, there is one critical function that the user needs to be aware of:

#### How to set up the BIOS options

Once the BIOS is properly set up, it can be virtually ignored. Most of the information in this manual will guide you in using the BIOS Setup Utility and making decisions on available BIOS options.

#### **BIOS Setup Utility**

The custom features and hardware options in your computer are user selectable for maximum flexibility. You will need to *configure* these features and options through the built-in **BIOS Setup Utility** prior to using your computer for the first time. **MR BIOS** will, during the initial installation or in the absence of valid CMOS data, automatically set these features to what it feels is an optimum configuration to allow the system to operate. In most cases, you will want to fine tune these configuration settings to gain maximum performance from your computer.

The BIOS Setup Utility is a multi-screen, menu driven program. It has been customized for, and is contained within the BIOS used on your motherboard. The information generated during a configuration session is recorded in special, low-power CMOS memory which is battery-maintained when the main system power is shut off. Since the battery may become discharged, it is recommended that you make a record of your BIOS settings. You may be able to use **<PrtSc>** to make a hard-copy printout of each Setup Utility screen.

#### **Invoking the BIOS Setup Utility**

A procedure called Power-On-Self-Test (POST) occurs each time the computer is booted<sup>1</sup>. This happens when you turn on the main system power **or** when you use the <**Ctrl+Alt+Del**> key combination to execute a *warm-boot*. If the system status noted during POST cannot be reconciled with the Setup configuration stored in CMOS memory, the BIOS Setup Utility will be invoked **automatically**.

Alternately, the BIOS Setup Utility can be accessed manually through the keyboard:

- Press < Esc> during the power on Memory Test, or...
- Press < Ctrl+Alt+Esc> during run time

While the memory size is scrolling on the CRT during *cold-boot*, you can press **<Esc>** to enter Setup. Similar to the three key sequence **<Ctrl+Alt+Del>** that causes a system *warm-boot*, you can abort a current program and enter Setup by pressing **<Ctrl+Alt+Esc>**.

#### **Exiting Setup Utility**

To exit Setup (and boot the computer), press <**F10**>. All configuration changes edited in the

<sup>1. &</sup>quot;Booting" a computer is the process of setting up the hardware and software element of the system as necessary for normal operation.

various Setup screens are recorded into CMOS memory at this time. Be aware that *nothing is recorded until then*. Therefore, if you re-boot the computer or turn off the power (instead of pressing **<F10**>), these changes will be lost and the original configuration will remain unaltered.

To exit Setup without storing any changes, either (1) press **<Ctrl+Alt+Del>**, or (2) turn the main power off.

#### Navigating Within the Setup Utility

The BIOS Setup Utility screen is composed in three sections, top to bottom, as shown in Figure 1. The top section contains a **menu** listing individual configuration screens. The middle section contains the **edit window** where an individual configuration screen is viewed and edited. The bottom section is a dynamic **command prompt** which indicates currently valid key commands.

| Summary     | Energy | Clock | Keyboard | Floppy  | ATA-Disc | More—> |              |
|-------------|--------|-------|----------|---------|----------|--------|--------------|
| CPU Type    |        |       | Pentium  | Chipset | t        |        | Intel Triton |
| CPU Rev     |        |       | 0525     | BIOS ID | )        |        | INTL5UU      |
| CPU MHz     |        |       | 74.5     | BIOS Da | ate      |        | 05/02/96     |
| PLL Ratio   |        | 1.5X  |          |         |          |        |              |
| CPU Code (  | Cache  |       | 8K       | PS/2-Mo | ouse     |        | Yes          |
| CPU Data C  | ache   |       | 8K       |         |          |        |              |
| External Ca | che    |       | 256K     | IDE0    |          |        | 1.28 G       |
|             |        |       |          | IDE1    |          |        | n/a          |
| Memory-Ba   | se     |       | 640K     | IDE2    |          |        | n/a          |
| Memory-Sy   | stem   |       | 384K     | IDE3    |          |        | n/a          |
| Memory-Ex   | tended |       | 7M       | IDE4    |          |        | n/a          |
| Memory-To   | ta     |       | 8M       | IDE5    |          |        | n/a          |
| •           |        |       |          | IDE6    |          |        | n/a          |
| COM1        | 3F8    | LPT1  | 378      | IDE7    |          |        | n/a          |
| COM2        | 2F8    | LPT2  | n/a      |         |          |        |              |
| сомз        | n/a    | LPT3  | n/a      | FDD0    | 1.4M     | FDD2   | None         |
| COM4        | n/a    | LPT4  | n/a      | FDD1    | None     | FDD3   | None         |

Figure 1. Summary Screen

#### Cursor

A reverse-video *cursor* is always present, either on the menu line or in the edit window. It directs your attention to the currently active field. Although several keys can be used to maneuver the cursor, the keyboard **<Arrow>** keys are generally used. As the cursor is moved from menu item to menu item, the edit window is updated to reveal each corresponding configuration screen.

When you want to edit a field within a configuration screen, move the cursor until it rests on the appropriate menu item and use the **<Down-Arrow>, <Enter>,** or **<PgDn>** key to move into the edit window. When the cursor is in the edit window you can begin editing the individual fields.

The choices in the fields can generally be *scrolled* with the **<Space>** key, while a few fields require AlphaNumeric entry. Press **<PgUp>** when you are done, and the cursor will return to the menu.

The following command keys are always available while the cursor is on the menu:

| Right, Left Arrow          | right and left movement              |
|----------------------------|--------------------------------------|
| Space, BackSpace           | right and left movement              |
| Tab, Shift-Tab             | right and left movement              |
| Home, End                  | leftmost and rightmost entry         |
| Down-Arrow,<br>Enter, PgDn | move down into edit<br>window        |
| Esc, PgUp                  | exit edit window, back up<br>to menu |
| F10                        | record and exit Setup                |

These keys are generally available within the edit window:

| Arrows           | up, down, left, right<br>movement |
|------------------|-----------------------------------|
| Space, BackSpace | scroll choices in field           |
| Plus, Minus      | scroll choices in field           |
| AlphaNumeric     | letters and numbers               |

Enter, (Esc)

begin/end (abort) mode or screen entry

## Chapter 3 Using the Setup Utility

#### **Summary Screen**

This is the first screen you will see in the Setup Utility. It is a *view-only* report of the hardware configuration of your computer. Some of this information is based on installed hardware and the rest is based on user selectable options. This information is useful for confirming that the BIOS has properly recognized a newly installed component, or if you simply want to review your machine's configuration. Figure 2, on the next page, illustrates a typical summary screen.

| Summary     | Energy  | Clock | Keyboard | Floppy  | ATA-Disc | More> |              |
|-------------|---------|-------|----------|---------|----------|-------|--------------|
| CPU Type    |         |       | Pentium  | Chipset |          |       | Intel Triton |
| CPU Rev     |         |       | 0525     | BIOSID  | 1        |       | INTL5UU      |
| CPU MHz     |         |       | 74.5     | BIOS D  | ate      |       | 05/02/96     |
| PLL Ratio   |         |       | 1.5X     |         |          |       |              |
| CPU Code    | Cache   |       | 8K       | PS/2-Me | ouse     |       | Yes          |
| CPU Data (  | Cache   |       | 8K       |         |          |       |              |
| External Ca | ache    |       | 256K     | IDE0    |          |       | 1.28 G       |
|             |         |       |          | IDE1    |          |       | n/a          |
| Memory-Ba   | ase     |       | 640K     | IDE2    |          |       | n/a          |
| Memory-Sy   | ystem   |       | 384K     | IDE3    |          |       | n/a          |
| Memory-E    | xtended |       | 7M       | IDE4    |          |       | n/a          |
| Memory-To   | otal    |       | 8M       | IDE5    |          |       | n/a          |
|             |         |       |          | IDE6    |          |       | n/a          |
| COM1        | 3F8     | LPT1  | 378      | IDE7    |          |       | n/a          |
| COM2        | 2F8     | LPT2  | n/a      |         |          |       |              |
| сомз        | n/a     | LPT3  | n/a      | FDD0    | 1.4M     | FDD2  | None         |
| COM4        | n/a     | LPT4  | n/a      | FDD1    | None     | FDD3  | None         |

Figure 2. Summary Screen

The following items represent the hardware elements that the BIOS detects during POST. These resources *simply exist* in the system, and no Setup Configuration Utility is available or required to manage them.

- 1. CPU Type, Revision, MHz
- 2. Math Unit (Coprocessor)
- 3. Chipset (Core Logic)
- 4. Memory-Base and Total Memory
- 5. Keyboard and PS2-Mouse

The remaining items report on the values established by selections made elsewhere in the Setup Utility. There are some properties or operational states of system resource that the BIOS cannot determine or is optional. For example, the Floppy drive type (1.2M, 1.4M, etc.) cannot be autodetected by the BIOS, and must be explicitly selected in the *Floppy* configuration screen. Another example is the Shadow-RAM operation (when this feature is present) which is fully user-configurable in the *Shadow* configuration screen.

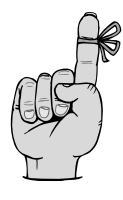

In some designs, the Extended Memory is effected (decreased) by the amount allocated to Shadow-RAM. In general, it is a good practice to examine this Summary Screen after making each configuration change and prior to exiting the Setup Utility.

Again, the Summary Screen is *view-only*; nothing can be changed here. If you want to make configuration changes or explore other Setup Utility screens, press <**Right Arrow**> to move the cursor rightward on the menu-line. To exit the Setup Utility (and boot the computer), press <**F10**>.

Table 1 describes each field found on the Summary Screen.

| Field          | Description                                                                                                    |
|----------------|----------------------------------------------------------------------------------------------------|
| CPU Type       | This field shows the<br>microprocessor (Central<br>Processing Unit) in the system.<br>Example:<br>Pentium, Pentium Pro, etc.                                                                                                    |
| CPU Rev        | This field shows the model and<br>revision code that is reported<br>by the CPU. In general, the left<br>two digits represent the CPU<br>type, and the right two digits<br>are the revision number.<br>Example:<br>CPU Rev 0525<br>(Meaning: Pentium, Rev 25) |
| CPU MHz        | This field shows the operating frequency (clock) of the computer in MHz.                                                                                                    |
| PLL Ratio      | Some systems provide for<br>clock oscillator multiplication.<br>Such clocks are typically PLL<br>(phase-locked-loop) designs<br>with the multiplication factor<br>indicated as <i>n</i> X, where <i>n</i> is the<br>numerical multiplier.<br>Example: 1.5X   |
| CPU Code Cache | This field shows the size of the CPU's internal code cache.                                                                                                    |

| Table 1. Summary Screen Fields | Table 1. | Summary | Screen | Fields |
|--------------------------------|----------|---------|--------|--------|
|--------------------------------|----------|---------|--------|--------|

| Field          | Description                                                                                                    |
|----------------|----------------------------------------------------------------------------------------------------|
| CPU Data Cache | This field shows the size of the CPU's internal data cache.                                                                                                    |
| External Cache | This field shows the size of the cache memory available external to the CPU.                                                                                                    |
| Memory-Base    | This is the amount of Base<br>Memory (below the 640K<br>boundary) detected and in<br>working order.<br>Example:<br>Memory-Base 64K<br>(Meaning: 640 Kilobytes Base<br>Memory)                                                                                                    |
| Memory-System  | Many designs reserve a portion<br>of memory, typically 384K, for<br>special uses. Some may be<br>allocated to Shadow RAM, and<br>the remainder might<br>automatically be <i>remapped</i> to<br>the Extended Memory pool.<br>This field shows the amount of<br>memory retained for system<br>use.<br>Examples:<br>Memory-System K<br>(Meaning: none, or fully reallocated)<br>Memory-System 384K<br>(Meaning: 384 Kilobytes Special<br>Memory) |

| Table 1. Summary Screen Fields, continued | Table 1. | Summary | Screen | Fields, | continued |
|-------------------------------------------|----------|---------|--------|---------|-----------|
|-------------------------------------------|----------|---------|--------|---------|-----------|

| Field           | Description                                                                                                    |
|-----------------|----------------------------------------------------------------------------------------------------|
| Memory-Extended | This is the amount of Extended<br>Memory (above the<br>1 Megabyte boundary) found<br>to be in working order.<br>Example:<br>Memory-Extended 7M<br>(Meaning: 7 Megabytes Extended<br>Memory)                                                                                                |
| Memory-Total    | This is the total amount of<br>memory installed in the system.<br>It is the sum of the three<br>preceding quantities:<br>Base + System + Extended<br>= Total.<br>Example:<br>Memory-Total 8M<br>(Meaning: 8 Megabytes Total Memory)                                                        |
| COM1 (2,3,4)    | These are the I/O addresses of<br>the serial ports configured in<br>the system. (More may be<br>available; see <b>PORTS</b><br><i>Configuration Screen</i> ).<br>Example:<br><b>COM1 n/a</b><br>(Meaning: serial port not present)<br><b>COM4 3F8</b><br>(Meaning: serial port at I/O 3F8) |

| Table 1. | Summary | Screen | Fields | , | continued |
|----------|---------|--------|--------|---|-----------|
|----------|---------|--------|--------|---|-----------|

| Table 1. | Summary | Screen | Fields, | continued |
|----------|---------|--------|---------|-----------|
|----------|---------|--------|---------|-----------|

| Field        | Description                                                                                                    |
|--------------|----------------------------------------------------------------------------------------------------|
| LPT1 (2,3,4) | These are the I/O addresses of<br>the parallel (printer) ports<br>configured in the system.<br>(More may be available; see<br><b>PORTS</b> Configuration Screen).<br>Example:<br>LPT1 n/a<br>(Meaning: parallel port not present)<br>LPT3 378<br>(Meaning: parallel port at I/O 378)                                                 |
| Chipset      | Most modern system boards<br>contain a few, relatively large,<br>surface-mounted ASIC<br>components known as the <i>core</i><br><i>logic chipset</i> . This chipset<br>characterizes the functional<br>properties of the system board.<br>Example:<br>Chipset Intel Triton<br>(Meaning: Intel Triton chipset for the<br>Pentium CPU) |
| BIOS ID      | This field identifies the BIOS<br>firmware that is present on the<br>system motherboard. It should<br>be referenced when reporting a<br>problem or ordering an upgrade<br>BIOS.<br>Example:<br>BIOS ID INTL5UU<br>(Meaning: MR BIOS for Pentium CPU)                                                                                 |

| Field                   | Description                                                                                                    |
|-------------------------|----------------------------------------------------------------------------------------------------|
| BIOS Date               | This field reports the date the<br>BIOS firmware was compiled.<br>Note that its format ( <i>dd/mm/yy</i><br>or <i>mm/dd/yy</i> ) is selected in the<br>Clock Configuration Screen.<br>Example:<br>BIOS Date 05/02/96<br>(Meaning: May 2, 1996 (USA))                       |
| PS/2-Mouse              | This field reports on whether an IBM PS/2 compatible mouse was detected.                                                                                                    |
| IDE0<br>(1,2,3,4,5,6,7) | These fields show the<br>configured Size for installed<br>IDE hard drives. Non-hard drive<br>IDE devices are reported by<br>type designation (i.e. CD, Tape,<br>etc.).<br>Example:<br>IDE0 1.28 G<br>(Meaning: 1.28 Gigabyte drive)                                        |
| FDD0 (1,2,3)            | The Floppy Drives configured<br>in the system are shown here.<br>While Floppies 0 and 1<br>correspond to drives A: and B:<br>respectively, the naming<br>convention for Drives 2 and 3<br>varies with DOS versions.<br>Example:<br>FDD0 1.4M<br>(Meaning: 1.4Mb 3½" drive) |

| Table 1. | Summary | Screen | Fields, | continued |
|----------|---------|--------|---------|-----------|
|----------|---------|--------|---------|-----------|

The balance of this chapter will examine each of the configuration screens and how to use them.

#### **Energy Management Configuration Screen**

| ummary Energy | gy Clock Keyboard Fl | oppy ATA-Disc          | More> |  |
|---------------|----------------------|------------------------|-------|--|
|               | Energy Managemer     | nt <b>idl</b> e Timers |       |  |
|               | * IDE Spindown       | Off                    |       |  |
|               | * Standby Timer      | Off                    |       |  |
|               | * Suspend Timer      | Off                    |       |  |
|               | * Event Monitoring   | n/a                    |       |  |
|               | * Factory Test Mode  | Off                    |       |  |
| Default       |                      |                        |       |  |

Figure 3. Energy Management Configuration Screen

For compliance with the **EPA Energy Star** program, various energy conservation methods can be integrated into your computer. The objective is to automatically reduce power to devices like the fixed disk drives and video display when they are idle, and to restore their full operation (with minimum delay and inconvenience) upon detection of activity. This is accomplished through use of *idle timers* and event monitoring techniques. The configuration screen in Figure 3 allows you to select how rapidly the timers will expire; or, you can disable them altogether if you find they are interfering with the use of your computer.

#### Making Changes

To make changes to the items in the configuration screen, use the **down arrow**, **page down**, or **Enter** key to move the cursor into the edit window. The screen appearance will change at the top (the name of the configuration screen is the only menu item displayed) and at the bottom (the available edit keys are displayed). Figure 4 illustrates this altered display for the Energy Management Configuration Screen.

| Copyright (c) 1996, 1997 | Microid Research Inc | ., USA     | MR BIOS (r) V3.X) |
|--------------------------|----------------------|------------|-------------------|
| Energy                   |                      |            |                   |
|                          | Energy Management Id | le Timers  |                   |
|                          | IDE Spindown         | 5 Min      |                   |
|                          | * Standby Timer      | Off        |                   |
|                          | * Suspend Timer      | Off        |                   |
|                          | * Event Monitoring   | n/a        |                   |
|                          | * Factory Test Mode  | Off        |                   |
| * Default                |                      |            |                   |
| ESC for Menu             | 1 ↓ Moves Cursor     | SpaceBar + | - to Change       |

Figure 4. Energy Configuration Edit Screen

| Option            | Value <sup>a</sup>                        |
|-------------------|-------------------------------------------|
| IDE Spindown      | *Off, 5, 10, or 20<br>Minutes             |
| Standby Timer     | *Off, 5, 10, or 20<br>Minutes             |
| Suspend Timer     | *Off, 1, 2, 3, 4, 5,<br>10, or 15 Minutes |
| Event Monitoring  | Not available at this time.               |
| Factory Test Mode | *Off, On <sup>b</sup>                     |

 Table 2. Energy Configuration Options

<sup>a.</sup> \* = Default

<sup>b.</sup> IDE Spindown = Off; Standby = 15 Sec; Suspend = 15 Sec; Event Monitoring = Local

#### **Background Information**

**Energy Standards.** *MR BIOS* conforms to, and makes use of several industry standards:

- APM Intel/Microsoft Advanced Power Management
- ATA AT Attachments Specification (IDE Drive)
- **DPMS** Display Power Management Signaling (VESA/Video)

APM coordinates the BIOS, Operating System, and Application Programs to act together as *participants* of Power Management. You will generally realize best power savings under DOS by using its APM driver, POWER.EXE, set to "ADV:". Under WINDOWS, use its Setup facility to enable POWER.DRV, then find the Power icon in the Control Panel, and select "ADVANCED" power management there.

Modern ATA compliant IDE Drives that provide **Spindown** services can be programmed to automatically turn off the spindle motor when the drive has been idle awhile. It will then wait *silently* for a new access to cause it to turn the motor back on.

VESA/DPMS compliant video adapters and monitors are designed to be used together as a matched set. Special signals exist between the pair that allow the CRT to be put into various low power states. These functions are generally not automatic, though, requiring manual instruction from the System BIOS.

Four power management *states* are defined by APM and DPMS:

| 1. | Run     | - Fully powered-up                                      |
|----|---------|---------------------------------------------------------|
| 2. | Standby | - Reduced power, can instantly be returned to Run State |
| 3. | Suspend | - Minimum power, may be slow to return to Run State     |

- 4. **Off** Fully powered-down
- **Run.** The **Run** state is the natural, full-power state that you would expect when there is no power management at all. If the computer is allowed to sit idle for awhile, the Standby or Suspend timer will expire and that respective state will be engaged. Any activity (e.g. keystrokes, mouse movement, etc.) will reset

those timers and restore the system to the **Run** state.

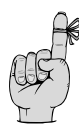

If you want to disable power management altogether, disable *both* the Standby and Suspend timers.

- **Standby.** The **Standby** state is an intermediate state, between Run and Suspend. It uses a short timer (a few minutes) to determine when the system should be considered *temporarily* idle. When no activity occurs and the **Standby Timer** expires, measures are taken to reduce power consumption which may include slowing the CPU and, more noticably, blanking the CRT. The DPMS Standby (screen blanking) mode just *partially* powers-down the CRT, allowing instant recovery when activities are resumed.
- Suspend. The Suspend state is the final destination of power management, occurring after the system has sat idle for a significant period of time. It uses a long timer (up to one hour) to determine when the computer should be considered *unattended*. When the Suspend Timer expires, measures to severely reduce power may include slowing or halting the CPU, and of particular interest, the video will be disabled to the fullest extent possible. The DPMS Suspend mode induces a *cold* power-down of the CRT electronics, and it may require a lengthy warm-up period (not unlike turning on your monitor in the morning) when activity is resumed.

VESA/DPMS defines a **CRT Off** mode that, taken in its most literal sense, can turn off the CRT power completely. When a monitor is turned off by this method, it may (or may not) require manual actuation of the power switch (push-button) on the CRT to later turn it back on. If you want the CRT to be fully turned off upon entering the Suspend state, select **Yes** in this field. Otherwise, select **No** to use the more ordinary DPMS Suspend mode.

**Spindown.** Turn off the IDE Drive motor after **1**, **5**, **10**, or **20** minutes of inactivity. Or, disable the timer by selecting **Off** to leave the motor running indefinitely.

| Spindown | 2     | Min | motor off after 2<br>min |
|----------|-------|-----|--------------------------|
| Spindown | ••••• | Off | motor always<br>runs     |

**Standby.** Select a period of **1**, **2**, **3**, **4**, **5**, **10**, or **15** minutes inactivity after which the computer is considered to be *temporarily* idle and a mildly low power state will be put into effect. Or, disable this timer by selecting **Off** to prevent Standby mode altogether.

| Standby | 5 Min | Standby if idle<br>for 5 min |
|---------|-------|------------------------------|
| Standby | Off   | never go to<br>Standby mode  |

**Suspend.** Select a longer period of **5 min** to **1 hr** inactivity after which the computer is considered to be *unattended* and severe power reduction steps occur. Or, disable this timer by
selecting **Off** to prevent Suspend mode altogether.

| Suspend 15 | Min | Suspend if idle<br>for 15 min |
|------------|-----|-------------------------------|
| Suspend    | Off | never go to<br>Suspend mode   |

**Factory Test Mode.** For factory test and demonstration purposes, the power management state transitions can be accelerated by selecting **Yes** here. Table 2 lists the values associated with factory test mode. Select **No** for normal operation.

#### Note

Factory Test Mode is automatically cancelled and reverts back to normal **(No)** whenever the computer is (re)booted.

# **Clock Configuration Screen**

| opyright (c | :) 1996, 19 | 997    | Microid Resea   | arch Inc., | USA                     | MR BI     | OS (r) V3. |
|-------------|-------------|--------|-----------------|------------|-------------------------|-----------|------------|
| Summary     | Energy      | Clock  | Keyboard        | Floppy     | ATA-Disc                | More—>    |            |
|             |             |        |                 |            |                         |           |            |
|             |             | Displa | y Format        | Un         | ited States             |           |            |
|             |             | Time   | hh:mm:ss 12     |            | 08:00:06 a              |           |            |
|             |             | Date   | mm/dd/yyyy      |            | 06/26/1996              |           |            |
|             |             | Daylig | ht Savings      |            | Disable                 |           |            |
|             |             |        |                 |            |                         |           |            |
| F10 to R    | ecord and   | d Exit | <b>↓</b> to Sel | ect H      | ome End <del>&lt;</del> | -↓→ Moves | Cursor     |

## Figure 5. Clock Configuration Screen

## **Background Information**

Your system board contains a Real Time Clock (RTC) in which the time and date are maintained. It is battery powered when the computer is shut off. The RTC needs to be set with the current time and date when first installed. Adjustments may be required periodically for continued accuracy.

Do not be alarmed if your wristwatch keeps better time than your computer. Variations in voltage (power-supply or battery) and other technical issues make it impractical to tune the RTC with the same degree of precision as a dedicated timepiece.

Microid Research, Inc.

**Display Format.** The time and date can be selected to appear either in United States or International format, according to your preference.

```
United States 12 hour, mm/dd/yyyy
International 24 hour, dd/mm/yyyy
```

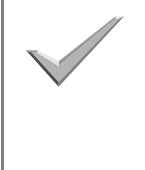

Note that the year is maintained with four digits, not just two. This helps to prevent problems that may occur when your clock ticks over to the year 2000 instead of the year 00.

**Time**. The time is shown in the selected Display Format (above). If USA 12-hour format is selected, the time of day indicator **a** or **p** (am/ pm) appears. Otherwise, it is a 24-hour clock. To change the time, move the cursor onto this field, then press **<Enter>** and edit. Upon completion, press **<Enter>** to record the new time.

> **Time hh:mm:ss t.... 2:27:35** p 12-hr am/pm (USA format)

> **Time hh:mm:ss ..... 14:27:35** 24-hr (International)

**Date.** The date is shown in the selected Display Format (above). USA format is mm/dd/yyyy, and International format is dd/mm/yyyy. To change the date, move the cursor onto this field, then press **<Enter>** and edit. Press **<Enter>** when done.

> Date mm/dd/yyyy ... 5/14/1991 May 14, 1991 (USA format)

Date dd/mm/yyyy ... 14/5/1991 14 May, 1991 (International)

**Daylight Savings .** The RTC can be instructed to automatically correct the time on the two daylight savings days of the year. Altering this field will not cause an immediate change - the RTC adjusts the time only when a daylight savings transition occurs.

> Daylight Savings ... Enable RTC auto-adjusts time

Daylight Savings ... Disable time not adjusted

**CAUTION Do not** Enable the Daylight Savings option if you are using Windows95. This is because Win95 has its own mechanism for keeping track of Daylight Savings Time.

# **Keyboard Configuration Screen**

| Summary  | Energy    | Clock   | Keyboard        | Floppy | ATA-Disc                | More—>          |
|----------|-----------|---------|-----------------|--------|-------------------------|-----------------|
|          |           | NumLo   | ck State at Bo  | ootup  | o                       | ff              |
|          |           | Keyboa  | rd Typematic    | Speed  | 30.0 cp                 | s               |
|          |           | Delay B | efore Keys R    | epeat  | 0.50 se                 | c               |
|          |           |         |                 |        |                         |                 |
|          |           |         |                 |        |                         |                 |
|          |           |         |                 |        |                         |                 |
| F10 to R | ecord and | l Exit  | <b>↓</b> to Sel | ect H  | ome End <del>&lt;</del> | ↓→ Moves Cursor |

Figure 6. Keyboard Configuration Screen

Powerup settings for the **NumLock** key state and keyboard **Typematic** functions can be selected here according to your preference.

The **NumLock** state controls the operation of the numeric keypad found on the rightmost section of your keyboard. When disabled, the NumLock LED indicator will be dark, and the keys will produce special control functions (PgUp, PgDn, Home, End, Ins, Del, and cursors). When NumLock is enabled, the LED will be illuminated and the keystrokes will produce numbers. This utility only establishes the *initial boot-time* state; you can toggle it whenever you like simply by pressing <**NumLock**>. Your PC/AT style keyboard has a built-in **Typematic** feature which automatically repeats the currently pressed key until it is released. An initial **delay** allows sufficient time to remove your fingers during ordinary typing. If the key is held down long, it will begin to repeat at a constant **speed**. Both of these parameters can be selected according to your preference, or, the keyboard can be left unprogrammed (default) to produce approximately 10 character per second (cps) repeat rate after 0.5 second delay.

**NumLock State at Bootup** - The initial NumLock state is programmable for cursor or numeric operation. **Off** selects cursor control, and **On** selects numeric entry.

NumLock State at Bootup ..... On NumLock on (numeric)

NumLock State at Bootup ..... Off NumLock off (cursor)

**Keyboard Typematic Speed** - A key will eventually begin repeating after it is held down. You can select repeat rates from a very slow **2.0** cps up to a quick **30.0** cps, or you can leave it unprogrammed by selecting **Default** (approx 10 cps).

Keyboard Typematic Speed ... Default native value

Keyboard Typematic Speed .. 30.0 cps lively keyboard

**Delay Before Keys Repeat** - Choose a delay from **0.25** to **1.0** second that comfortably

allows you to release the keys before they begin to repeat.

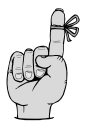

This field will display **Default** and cannot be changed if the Typematic field above is set to **Default**.

- Delay Before Keys Repeat.... Default native value
- Delay Before Keys Repeat..... 5 sec comfortable delay

#### **Booting Without a Keyboard**

There are some instances where it is desirable to boot your computer without a keyboard attached. *MR BIOS* does **not** have a specific setup option to enable this behavior. Instead, it has the flexibility to do the following:

- **MR BIOS** sees that a keyboard is not attached and prints an error message to the screen.
- The BIOS waits for about 10 seconds for you to respond, then it proceeds with the boot process, ignoring the lack of a keyboard.

If you decide to attach a keyboard at a later time, the BIOS will accept it as though it was always present. (Note: This is **not** true is you are running **SCO Unix** because the operating system must see a keyboard at boot to set an internal flag validating the keyboard.)

# **Floppy Drive Configuration Screen**

| Copyright (c) 1996, 1 | 997 Microid Research Inc., USA                     | MR BIOS (r) V3.XX |
|-----------------------|----------------------------------------------------|-------------------|
| Summary Energy        | Clock Keyboard Floppy ATA-Disc                     | More—>            |
|                       | Floppy Drive Configuration                         |                   |
|                       | Floppy 0 3½ 1.4M<br>Floppy 1 None<br>Floppy 2 None |                   |
|                       | Floppy 3 None Drive A: Floppy 0                    |                   |
|                       |                                                    |                   |
|                       |                                                    |                   |
| F10 to Record an      | d Exit 🜓 to Select Home End <                      | ÷↓→ Moves Cursor  |

Figure 7. Floppy Drive Configuration Screen

You may have as many as four diskette drives in your computer, referred to here as Floppy 0 through 3. The familiar names Drive A: and B: correspond to Floppy 0 and 1 respectively, while the drive letters for Floppy 2 and 3 depend on your version of DOS. Each drive in your system must be declared by specifying its *type* from this list:

- 360K 5¼" low density
- 720K 3<sup>1</sup>/<sub>2</sub>" low density
- 1.2M 5¼" high density
- 1.4M 3<sup>1</sup>/<sub>2</sub>" high density
- 2.8M 3<sup>1</sup>/<sub>2</sub>" extra density

The *step-rate* (radial track-to-track speed of the recording heads) is also programmable. It should be set to **Fast** to exploit the improved performance of modern equipment. A **Slow** setting is provided for backward compatibility with original PC standards<sup>1</sup>.

### 2.8M FLOPPY DRIVES

The BIOS in your computer fully supports 2.8M floppy drives. Many vendors are suppling retrofit software drivers to supplement systems that cannot support this latest technology. There is no need to use such a driver, and to do so will likely cause problems.

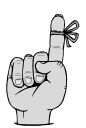

If your system does not have a 2.8M drive and you plan to upgrade your controller card, check first that your disk controller card has an **i82077** or **NSC8744** (or equivalent) Floppy Disk Controller chip (FDC). If not, you will need to add a secondary controller card equipped with one of these FDC chips. (See Advanced Topics later in this section.)

## FOUR FLOPPY SUPPORT

*MR BIOS* has built-in support for four floppy drives. Historically, BIOS support has been limited to two floppies and software drivers were used to extend it to four. There is no

<sup>1.</sup> The original disk drive standards were created long before high speed, high density drives were available. Older diskettes may not be readable on newer equipment unless it is slowed down.

need to use such a driver here, and doing so will likely cause problems.

**MR BIOS** can manage a single controller card with four-floppy drive support, or it can manage a pair of standard (dual-floppy) controller cards. If your system contains two cards (or you plan to add a second), refer to the Advanced Topics later in this section.

**Floppy (0,1,2,3).** Figure 8 illustrates the Floppy edit screen. The type of floppy drives installed are specified here. Floppy 0 and 1 correspond to Drive A: and B: respectively. The drive letters for Floppy 2 and 3 depend on your Operating System. Some of the options available include:

| Floppy | • | • | n/a       | no adapter card  |
|--------|---|---|-----------|------------------|
| Floppy | • | • | None      | marked absent    |
| Floppy | • | • | . 5¼ 36K  | drive A: is 360K |
| Floppy | 1 | • | . 3½ 2.8M | drive B: is 2.8M |

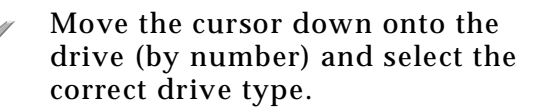

| Copyright (c) 1996, 1997 | Microid Res                                                  | search Inc., USA                                 | MR BIOS (r) V3.XX |
|--------------------------|--------------------------------------------------------------|--------------------------------------------------|-------------------|
|                          |                                                              | Floppy                                           |                   |
| [                        | Floppy Drive<br>Floppy 0<br>Floppy 1<br>Floppy 2<br>Floppy 3 | Configuration<br>3½ 1.4M<br>None<br>None<br>None |                   |
|                          | Drive A:                                                     | Floppy 0                                         |                   |
| ESC for Menu             | ↑↓ Moves                                                     | s Cursor Space                                   | Bar + – to Change |

Figure 8. Floppy Edit Screen

**DriveA:** It is possible to assign any of the installed floppy disk drives as Drive A: for booting purposes.

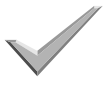

To select Drive A:, move the cursor down to the last line in the edit window. Use the space bar to scroll through the available floppy drives until the desired drive is indicated.

## ADVANCED TOPICS

Most systems contain a single, ROM-less disk controller card. If this describes your system, skip over this section. (The primary/ secondary message in the figure above only appears in systems with two controller cards. Floppy controllers with ROM programming will usually display a sign on banner during POST indicating such).

### FLOPPY CARDS WITH ROMS

ROM programming on floppy controller cards is intended to supplement a system whose BIOS cannot make use of the cards' special features. If the BIOS already has the target capabilities, the duplication in programming will usually result in a malfunction. The BIOS in your computer already supports all state of the art floppy configurations. If you are upgrading your floppy subsystem for 2.8M or four-floppy operation, try to select a card without a ROM on it. Otherwise, you should disable or remove the ROM(s) according to the manufacturer's documentation.

# SECONDARY CONTROLLER

Setup for two-controller systems proceeds almost exactly as described for single-controller systems. The only difference is that you also need to identify the controller card attached to each drive. The card attached to Floppy 0 (Drive A:) is called *primary*, whereas the add-on card is called *secondary*. They are indicated on this screen with abbreviations **p** and **s** respectively.

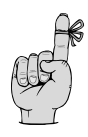

The following technical information will be of interest when installing a second controller and cabling for the drives:

The primary floppy card resides at I/O address 3F0.

- The secondary floppy card resides at I/O address 370.
- Both cards share Interrupt Level 6, IRQ6.
- Both cards share DMA Request 2, DRQ2.
- Drives are assigned sequentially without gaps as Floppy 0,1,2,3.
- Drive-Select 0 (DS0) on the primary card is connected to Floppy 0.
- The numerically lowest drive on the secondary card responds to its DS0.
- Drive-Selects are assigned sequentially on each card, one per connected floppy.

When you indicate each drive type in a system equipped with dual floppy controller cards, a letter is appended to the configuration information indicating the controller card where the drive was detected by the BIOS. Primary and Secondary cards are indicated by **p** and **s** respectively. For example:

| Floppy 3 None   | marked<br>absent or no<br>adapter card |
|-----------------|----------------------------------------|
| Floppy 1 1.2M p | floppy on<br>primary card              |
| Floppy 32.8M s  | floppy on<br>secondary<br>card         |

# **ATA-Disc Configuration Screen**

| ummary | Ene | ergy | Clock | Keyt  | oard | Floppy | ATA-Disc | More   | > |  |
|--------|-----|------|-------|-------|------|--------|----------|--------|---|--|
|        |     | Disc | Сара  | acity | MB/S | ΑΤΑ    | Manuf/N  | lodel  |   |  |
|        |     | 0    | 1.2   | 28 G  | Auto | 3      | WDC AC   | 31200F |   |  |
|        |     | 1    |       | n/a   | n/a  | n/a    | [ vacant | 1      |   |  |
|        |     | 2    |       | n/a   | n/a  | n/a    | vacant   | j      |   |  |
|        |     | 3    |       | n/a   | n/a  | n/a    | vacant   | j      |   |  |
|        |     | 4    |       | n/a   | n/a  | n/a    | vacant [ | 1      |   |  |
|        |     | 5    |       | n/a   | n/a  | n/a    | [ vacant | ]      |   |  |
|        |     | 6    |       | n/a   | n/a  | n/a    | [ vacant | ]      |   |  |
|        |     | 7    |       | n/a   | n/a  | n/a    | [ vacant | ]      |   |  |
|        |     |      | Drive | C:    |      |        | Disc 0   |        |   |  |
|        |     |      | Raid  | Grou  | р    |        | None     |        |   |  |
|        |     |      | Anti- | Virus |      |        | Disable  |        |   |  |

#### Figure 9. IDE Fixed Disk Configuration Screen

This version of *MR BIOS* is the first to provide support **only** for IDE drives<sup>2</sup>. It does not support drive types directly. This reflects the dominance of ATA/IDE drive technology in computer systems today.

#### **DRIVE DEFINITION**

It is not necessary to manually define the properties of each fixed disk installed in your computer. ATA Mode-2 and Mode-3 drives inform the system of the details of their physical characteristics. Thus, you no longer

<sup>2.</sup> Note: *MR BIOS* does not support SCSI directly. However, it is possible to have a SCSI interface card installed in the system as either a stand-alone controller or coexisting with your IDE controller.

need to enter information on the number of heads, cylinders, tracks, and so on. It's all done automatically for you. Even so, there are still some decisions to make.

### HIGH-SPEED DATA TRANSFER

Several options are available to increase data throughput.

The ATA standard defines four different PIO modes that affect data transfer rates. Table 3 summarizes the most common transfer rates for each PIO mode. The actual transfer rate is determined by the drive and your supporting hardware. If you want, the BIOS can make the selection for you, or you can specify a fixed transfer rate. *Auto mode* is limited to ATA Mode 3 drives.

| PIO Mode | Cycle Time (ns) | Transfer Rate (MB/s) |
|----------|-----------------|----------------------|
| 0        | 600             | 3.3                  |
| 1        | 383             | 5.2                  |
| 2        | 240             | 8.3                  |
| 3        | 180             | 11.1                 |
| 4        | 120             | 16.6                 |
| 5        | 90              | 22.2                 |

Table 3. PIO Mode Transfer Rates

**PIO mode 0** conforms to original PC standards, and is compatible with all fixed disks. This method uses a hardware signal

(called an *interrupt*) to transfer a single sector at-a-time. **PIO mode 1** does not wait for the interrupt, but instead *polls* the drive for its readiness to transfer each sector. PIO mode **2** (aka Block-Transfer mode 2) makes use of modern IDE drive capabilities to transfer a group of sectors in a single burst. While the preceding modes 0-2 perform industry standard 16-bit word transfers, **32-Bit Block-Transfer** mode **3** (or PIO mode 3) exploits the system board's 32-bit bus to achieve the highest transfer-rate possible.

## **RAID-GROUP**

Two or more drives can be interleaved and managed as a single unit for improved random access and large-file performance. This is an optional technology exclusively found in *MR BIOS*. Further information on this technology breakthrough can be found on the Microid Research web page:

http://www.mrbios.com

| CAUTION Yo | u must use the same drive              |
|------------|----------------------------------------|
| typ        | bes for all members of a raid-         |
| gro        | bup. Dissimilar drives will <b>not</b> |
| wc         | ork, even if they are the same         |
| siz        | se.                                    |

# ANTI-VIRUS FEATURE

The *Anti-Virus* option is intended to provide a measure of protection against malicious programs which infect the main boot sector or low-level format (destroy) your data. Since viruses often gain entry when an infected floppy disk is booted, you should supplement

this defense with the **C: 1st** boot order in the Boot-Sequence Utility.

Many classes of viruses will not be detected, and even when a virus is detected, it may have already infected the disk, corrupted data, spread through a network, etc.

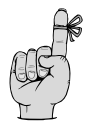

Note - You will need to disable this option while using certain fixed disk maintenance programs (e.g. DOS FDISK), because their actions would be interpreted as a violation.

# ATA-DISC SETUP

**Drive C:** Any of the fixed drives may be designated as "Drive C." Tradition suggests using Disk 0 as Drive C, but any disk 0 through 7 is valid.

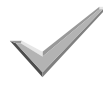

Select the hard disk to be used as Drive C: by moving the cursor to highlight the *Disc number*. You can use the **<spacebar>** to cycle through the available disk drives.

**Raid-Group.** To select the drives to include in the Raid0 configuration, specify the combination here.

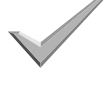

Highlight the Raid-Group option with the cursor. Use the **<spacebar>** to scroll through the available drive combinations. **Anti-Virus.** See the discussion on the previous page.

Highlight the Anti-Virus option with the cursor. Use the <spacebar> to Enable or Disable this option.

**Disk Parameters.** The table in the middle of the edit window lists eight possible drives, numbered 0 through 7. Each drive's storage capacity, data throughput rate (in MB/s), the ATA mode, and the manufacturer's model code as detected from the drive itself. Figure 10 illustrates the ATA-Disc edit screen.

| <br> |            |      |     | ATA-Disc     |   |
|------|------------|------|-----|--------------|---|
| Disc | Capacity   | MB/S | ΑΤΑ | Manuf/Model  | ] |
| 0    | 1.28 G     | Auto | 3   | WDC AC31200F |   |
| 1    | n/a        | n/a  | n/a | [vacant]     |   |
| 2    | n/a        | n/a  | n/a | [vacant]     |   |
| 3    | n/a        | n/a  | n/a | [vacant]     |   |
| 4    | n/a        | n/a  | n/a | [vacant]     |   |
| 5    | n/a        | n/a  | n/a | [vacant]     |   |
| 6    | n/a        | n/a  | n/a | [vacant]     |   |
| 7    | n/a        | n/a  | n/a | [vacant]     |   |
|      | Drive C:   |      |     | Disc 0       |   |
|      |            | р    |     | None         |   |
|      | Anti-Virus |      |     | Disable      |   |

Figure 10. ATA-Disc Parameter Table

Scroll the cursor down beyond the Anti-Virus option. The cursor will jump up to **Disc 0**.

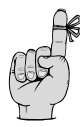

Note: You can disable any installed drive by toggling its **Disc** *number*.

When the cursor is on a line in the table of installed ATA disk drives, the information displayed below the table changes as illustrated in Figure 11.

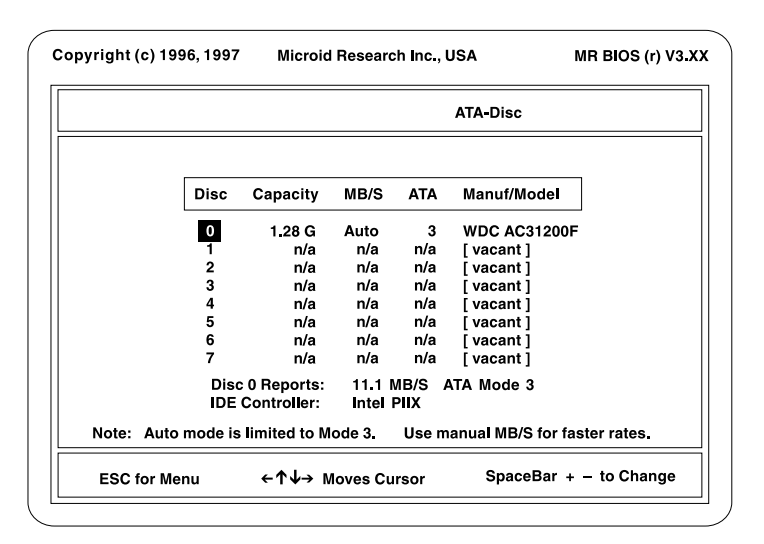

Figure 11. ATA/IDE Drive Parameters

The data transfer rating for that drive is reported as well as the type of IDE controller that has been detected.

Only the **MB/S** field in the table may be edited directly. In most cases, selecting **Auto** mode is the best choice because it allows the hardware to run as fast as possible. If necessary, the transfer rate can be manually set to slow down the throughput.

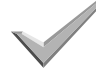

Move the cursor to the right to highlight the entry in the **MB/S** column. As you toggle through the available options, you will see the ATA mode number change in the next column.

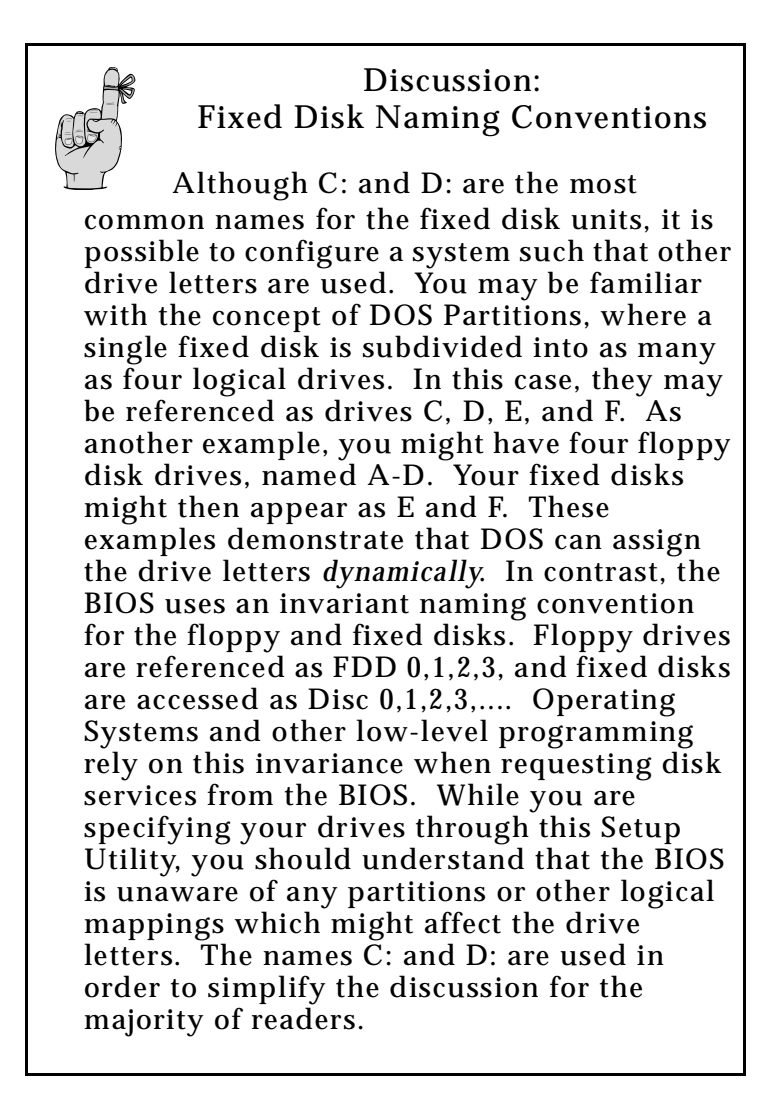

# **Boot Sequence Configuration Screen**

Four system start-up functions and four miscellaneous functions are configured here. Figure 12 illustrates the screen display and Table 4 summarizes the available functions.

| <more< th=""><th>Boot-Seq Ports Security Cache</th><th>e Shadow More—&gt;</th></more<> | Boot-Seq Ports Security Cache           | e Shadow More—> |
|----------------------------------------------------------------------------------------|-----------------------------------------|-----------------|
|                                                                                        | Boot Control and Miscellane             | eous Options    |
|                                                                                        | * Boot Sequence                         | A: 1st          |
|                                                                                        | * Permit Boot from A:                   | Yes             |
|                                                                                        | * Permit Boot from C:                   | Yes             |
|                                                                                        | * Drive C: Assignment                   | IDE             |
|                                                                                        | * Poweron Memory Test                   | Full            |
|                                                                                        | * System Warmup Delay                   | 3 Sec           |
|                                                                                        | * <ctrl alt="" esc=""> for Setup</ctrl> | Yes             |
|                                                                                        | * <ctrl alt="" ←=""> for Menu</ctrl>    | Yes             |
| * Default                                                                              |                                         |                 |

Figure 12. Boot Sequence Configuration Screen

| Function               | Description                                                                                                    |
|------------------------|----------------------------------------------------------------------------------------------------|
| Boot Sequence          | Specifies the order in which disk<br>drives are accessed while loading<br>the Operating System <sup>a</sup> . The most<br>popular boot order is <b>C: 1st</b> , but<br>you may also select <b>A: 1st</b> ,<br><b>Network 1st</b> , or <b>Menu</b> according to<br>your preference. |
| Permit Boot<br>from A: | Allows the system to boot from the<br>A: drive. If set to No, the boot<br>sequence must provide an<br>alternative boot drive.                                                                                                    |
| Permit Boot<br>from C: | Allows the system to boot from the<br>C: drive. If set to No, the boot<br>sequence must provide an<br>alternative boot drive.                                                                                                    |
| Drive C:<br>Assignment | Selects whether the C: boot drive is<br>an <b>ATA/IDE</b> device or a <b>SCSI</b><br>device. The default here is to boot<br>from an IDE device.<br>Note: If only using a SCSI drive,<br>this function <i>must</i> be assigned to<br>"SCSI."                                        |

Table 4. Boot-Seq Setup Functions

| Function                | Description                                                                                                    |
|-------------------------|----------------------------------------------------------------------------------------------------|
| Power on<br>Memory Test | <ul> <li>Specifies the memory test that executes during powerup: full, quick, or skip it altogether.</li> <li>The Full Test is the default and should normally be selected. It conducts a rigorous memory test at the rate of approx. 1 MB/ sec.</li> <li>This is relatively slow when compared to approximately 8 MB/sec achieved by Quick Scan, which does little other than <i>prime</i> the memory and parity by writing zeros to it.</li> <li>You can bypass the memory test entirely by selecting Skip here, or by striking the <spacebar> during the POST memory test.</spacebar></li> </ul> |

### Table 4. Boot-Seq Setup Functions, continued

| Function                                  | Description                                                                                                    |
|-------------------------------------------|----------------------------------------------------------------------------------------------------|
| System<br>Warmup<br>Delay                 | can provide additional powerup<br>time required by some slow<br>mechanical devices. A<br>conservative 3 second delay is the<br>default value. As an example,<br>some IDE drives malfunction if<br>accessed within a few seconds<br>after powerup. They can be<br>accommodated by enabling a<br>several second delay. A delay<br>period of 1 to 30 seconds can be<br>selected. Unless you experience<br>such problems, though, you may<br>wish to use the default delay or<br>even disable the delay by selecting<br><b>None</b> . |
| <ctrl alt="" esc=""><br/>for Setup</ctrl> | sets the <b>hot key</b> sequence used to activate the BIOS setup utility                                                                                                    |
| <ctrl alt="" ←=""> for<br/>menu</ctrl>    | sets the hot key sequence used to<br>reboot at run time from the boot<br>device menu (only available if this<br>option is activated)                                                                                                    |

#### Table 4. Boot-Seq Setup Functions, continued

 $^{\rm a.}$  The actual boot order depends, in part, on the Drive A: and Drive C: selections you made in the **Floppy** and **ATA-Disc** configuration screens.

#### **Boot Sequence**

The order in which the drives are accessed at boot-time is programmed in this field. Select the option that best serves your needs.

| Boot | Sequence | A: 1st, C: 2nd<br>floppy 0 then fixed   |
|------|----------|-----------------------------------------|
| Boot | Sequence | C: 1st, A: 2nd<br>fixed then floppy 0   |
| Boot | Sequence | Auto-Search<br>all floppies, then fixed |
| Boot | Sequence | Network 1st<br>network boot-ROM         |
| Boot | Sequence | Screen Prompt<br>select from menu       |

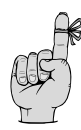

**Note** - A prompted warm-boot can also be manually invoked by pressing **<Ctrl+Alt+Enter>** during run time (from DOS), or by pressing **<Enter>** during the cold-boot memory test. (This is a convenient way to occasionally boot from a floppy disk when the **C: 1st** order is selected here as the default).

**Background Information:** Each time you turn on your computer or press <**Ctrl+Alt+Del**> to restart it, an Operating System (such as DOS) is loaded from one of the disk drives. When several drives are installed in your computer, you can select the *order* that BIOS searches the disks for the Operating System.

Because the traditional boot devices are Floppy A: and Fixed Disk C:, DOS and most other O/S can only boot A: or C:. Yet you can arrange through this utility to boot *any* disk in the system, say B: or D:. In order to do this, though, the BIOS needs to reassign the drive letters to remain compatible with tradition. In general, a Floppy that boots is named A:, and a Fixed Disk that boots is named C:.

A: 1st, C: 2nd. Historically, only A: or C: could be booted, and the order these drives were checked was not selectable. Floppy A: would be booted if it contained a diskette. Otherwise, Fixed Disk C: would be booted. This is the industry standard A: 1st, C: 2nd order.

In some computers with more than one Floppy, an **Auto-Search** function extends the standard **A: 1st** order to search *all* Floppies 0,1,2,3 (**A:**, **B:**,...) before defaulting to Fixed Disk C:. This is useful if Drive A: is a different size than the diskette you want to boot from. *MR BIOS* now deals with this issue in a more controlled manner: The desired boot drive can be explicitly selected from any installed floppy in the **Floppy** configuration edit window.

**C: 1st.** In computers with a Fixed Disk, the **C: 1st** boot order can be selected to bypass the Floppy Drive access. This option promotes fastest bootup, and eliminates the annoying *non-bootable diskette* error that occurs when a diskette is unintentionally left in the Floppy Drive. It also eliminates one opportunity for a virus to infect your computer.

From time to time, you may still need to boot a Floppy. This can be done conveniently

(without entering Setup) by pressing <Ctrl+Alt+Enter>. See Screen Prompt, below.

**Network 1st.** It is a common practice in businesses to interconnect PC's through cables and hardware that is known collectively as a *network*. Each computer in the network contains a Network Adapter card, and often, this Adapter contains a *boot-ROM* that loads the O/S directly from the network (instead of booting from disk). In these installations, Fixed Disk C: is usually left unbootable because it would be accessed (booted) before the boot-ROM gains control. The **Network 1st** option bypasses all disk access completely, allowing you to boot directly from the network even when Fixed Disk C: is bootable.

From time to time, you may still want to boot from disk. This can be done conveniently (without entering Setup) by pressing <Ctrl+Alt+Enter> as described under Screen Prompt, below.

- **Drive C: Assignment .** You may want to run a SCSI drive controller in you system and boot from a SCSI drive. Set this field to SCSI to allow this option.
- Screen Prompt. A menu can be made to appear on the CRT which requests your explicit selection of the boot device. When Screen Prompt is programmed as the default boot method here, a menu like that in Figure 13 will be displayed each time the computer is booted. You can also invoke this Screen Prompt during run time (e.g. from DOS) by pressing <Ctrl+Alt+Enter>. Be aware that this has the

same effect as **<Ctrl+Alt+Del>** - it aborts any current program and warm-boots the computer.

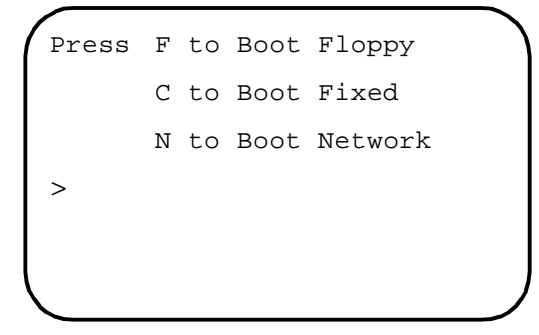

Figure 13. Menu Boot Display

Pressing **F** activates the **Auto-Search** mode described above, and **C** activates the **C: 1st** mode. Appearing only when a Network Boot-ROM has been detected, the **N** option activates the **Network 1st** option.

#### Making Fixed Disk D: Bootable

In order to make Fixed Disk D: bootable, you will need to SYS it (put DOS on it), and have FDISK mark its partition Active. Unfortunately, FDISK refuses to do it, complaining "Only partitions on Drive 1 can be made active". To get around this, have a bootable floppy ready with FDISK on it, then try to boot drive D: (by invoking the Screen Prompt, then pressing "D"). When this fails and the Screen Prompt reappears, boot the floppy. At this point, you will discover that the BIOS has swapped C: and D: in the same fashion as if D: had successfully booted. Now you activate the partition on drive C:, and FDISK is happy.

**Power on Memory Test.** During Cold-Boot, BIOS conducts a rigorous memory test to verify its integrity and also to prepare it for use. In large memory systems, bootup time can be significantly reduced by selecting **Quick Scan** to initialize the memory without extensive testing, or **Skip Test** to bypass testing altogether.

power on Memory Test ....Full Test complete memory test power on Memory Test ...Quick Scan initialize only power on Memory Test ....Skip Test no test whatsoever **Note** - Press **<SpaceBar>** during cold-boot Memory Test to terminate it.

**System Warmup Delay.** A delay before Power-On-Self-Test (POST) may be needed to allow proper initialization of various slow mechanical devices. This is especially true of certain IDE drives that are unprepared for the unusually swift execution of this BIOS. If you experience powerup difficulties, try a delay of 1 to 30 seconds.

> Cold-Boot Delay ..... None no delay before POST

> Cold-Boot Delay ..... 5 Sec 5 secs before POST

**Note** - Unless required, select **None** to avoid inducing an unnecessary delay.

# **Ports Configuration Screen**

| -More   | Boot-Seq         | Ports Security | Cache | Shadow           | More-      | ·> |
|---------|------------------|----------------|-------|------------------|------------|----|
|         | Serial F         | Ports          | [     | Parallel         | Ports      |    |
|         | * COM1<br>* COM2 | 3F8<br>2F8     |       | * LPT1<br>* LPT2 | 378<br>n/a |    |
|         | * COM3<br>* COM4 | n/a<br>n/a     |       | * LPT3<br>* LPT4 | n/a<br>n/a |    |
|         |                  |                |       | * Mode           | SPP        |    |
| Default |                  |                |       |                  |            |    |

Figure 14. Ports Configuration Screen

This utility allows you to view, and optionally to change the Serial Port and Parallel Port configuration of your computer. During power on, BIOS identifies these ports and *assigns* them the device names COM1-COM4 and LPT1-LPT4 according to industry conventions. In special cases, you may want to rearrange the default assignment, or even to disable the ports altogether. Usually, no changes need be made, and you should simply confirm that an asterisk (\*) appears next to each field (default settings).

Note that there are two tables shown on this screen: Serial Ports on the left, and Parallel Ports on the right. When examining either table, the familiar device name **COMx** or **LPTx**  is shown on the left. The right side reveals the hardware I/O Port Address that is currently associated with the COM/LPT name. (Or "n/a" if no port is assigned there).

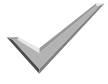

When the cursor illuminates a target field, you can scroll the possible I/O Port Address choices by pressing the **<SpaceBar>**.

CAUTION Unless you are simply disabling a port, any rearrangement will

involve modifying two or more fields. At some intermediate point in the process, a single I/O Address may exist in multiple fields. Prior to exiting this utility, you **must** make sure that no duplicate I/O Address assignments remain. Otherwise, they will all be deleted.

**COM (1,2,3,4)** - The I/O Port Address associated with each Serial ("COM") Port can be changed here, or a Port can be disabled altogether by selecting **n/a**.

| COM1 | ••• | 3 <b>F8</b> primary | port  |
|------|-----|---------------------|-------|
| COM2 | ••• | 2F8secondary        | port  |
| сомз | ••• | 2E8another          | port  |
| COM4 |     | <b>n/a</b> disa     | abled |

**LPT (2,3,4)** - The I/O Port Address associated with each Parallel ("LPT") Port can be changed here, or a Port can be disabled altogether by selecting **n**/**a**.

LPT1 ... 3BC..... on mono card

|      | Selecting the Mode setting for you parallel port is important if you |
|------|----------------------------------------------------------------------|
| LPT4 | n/adisabled                                                          |
| LPT3 | 278 secondary port                                                   |
| LPT2 | •••• 378 primary port                                                |

Selecting the Mode setting for your parallel port is important if you want to use it for anything other than running a printer. Highlight the Mode parameter and select the desired mode.

Four parallel port modes are available:

- SPP (Standard Parallel Port) Suitable for driving printers or similar devices requiring only unidirectional communication. This is the default option.
- **Bidir** (Bidirectional Printer Port) Similar to SPP but provides for bidirectional communication through the parallel port.
- **EPP** (Enhanced Parallel Port)
- ECP (Extended Capabilities Port)

## **Discussion: Defacto-Standard Serial Ports**

The original PC computers were equipped with up to two serial ports, although the system BIOS was actually designed to service as many as four. The *primary* serial adapter uses a block of I/O Addresses based at 3F8, and the *secondary* port resides at I/O Address 2F8. These original two serial ports are typically accessed using logical device names **COM1** and **COM2**, together being referred to as the *standard* serial ports. In order to support more than two serial devices at a time (e.g. printers, modems, FAXes, scanners), the PC industry has come to recognize a group of additional I/O ports known collectively as *defacto-standard* ports. They are often (mis)documented as **COM3** and **COM4** with the assumption that they will be installed in systems that already contain two serial ports. This leads to the (confusing) table of the six most widely available serial ports:

| Name | I/O | IRQ |
|------|-----|-----|
| COM1 | 3F8 | 4   |
| COM2 | 2F8 | 3   |
| COM3 | 3E8 | 4   |
| COM4 | 2E8 | 3   |
| COM3 | 3E0 | 4   |
| COM4 | 2E0 | 3   |

Table 5. Serial Port Locations and IRQs

During power on, the BIOS *dynamically* allocates the logical device names **COM1** -**COM4** to each serial port it encounters, in numerically increasing order. Thus, if only one serial port is present, it is named COM1 (without regard for the I/O Address it occupies). This also means that the COM device name cannot be predicted by an adapter card manufacturer before you install that card into your computer. The characteristic property of the port is its *hardware I/O Address*.

# **Security Configuration Screen**

| More | Boot-Seq | Ports   | Security | Cache | Shadow  | More—> |  |
|------|----------|---------|----------|-------|---------|--------|--|
|      |          | Securit | у        | C     | Disable |        |  |
|      |          |         |          |       |         |        |  |
|      |          |         |          |       |         |        |  |
|      |          |         |          |       |         |        |  |

Figure 15. Security Configuration Screen

Three Password Security options are available to protect your computer from unauthorized use: **Setup Only, Powerup/Setup** and **Bootup/ Setup**. When one of these Security levels is armed and that condition is triggered, the user will be prompted to enter a Security Code (password). Three chances are given to match the key password that was originally established in this BIOS function. Upon failure, the system is halted and an alarm is sounded.

Within the Security edit window shown in Figure 15, you can:

- Arm Security and Establish a Password
- Disarm Security (Eliminate Password)
- Change the Security Option
- Change the Password

The **Video Jumper** (or dipswitch) on the motherboard functions as a **Master Override**, either permitting or unconditionally disabling this Security feature. (It is not needed by the BIOS for video detection). You can use this override in the event you forget your password.

| MONO  | - Unconditionally disables the Security Feature.                    |
|-------|---------------------------------------------------------------------|
| COLOR | <ul> <li>Permits Security to be<br/>enabled through this</li> </ul> |

utility. Setup Only. As the name suggests, the Setup Only option prevents unauthorized access to the Setup Utility. When the Setup Utility is

the Setup Utility. When the Setup Utility is invoked, a Security prompt will appear at the bottom of the Summary Screen. Access to other Setup menus (i.e. the entire configuration) will be denied unless a valid Security Code (password) is entered at this prompt.

**Powerup/setup.** In addition to restricting Setup Utility access, the **Powerup/Setup** option also prevents unauthorized entry into the computer from powerup. Immediately after a system powerup (or push-button reset), the Security Prompt will appear in the center of the screen. Access to the computer will be denied unless a valid Security Code (password) is entered.

- **Bootup/setup.** The most extreme setting, **Bootup/ Setup**, triggers the Security Prompt *every* time the computer is booted. Beyond Setup and Powerup protection, this Security level also includes the standard warm-start **<Ctrl+Alt+Del>**.
- **Keystrokes.** When a password is being typed, each keystroke is echoed to the CRT as an asterisk (\*). Practically any combination of 0 to 10 characters can be specified, including Function keys, Shift, Alt and Ctrl sequences. Notice that alphabetic characters are *case sensitive* (e.g. "B" is different from "b"). Three special keys are reserved for editing:
  - BackSpace- Delete last typed character
  - Enter Final keystroke of password
  - Esc Restart (or abort in special cases)

**Security** - The currently selected Security option appears in this field. Other choices are selected by scrolling through the options, then pressing **<Enter>** when the desired state is visible. If Security is becoming armed or the Code is being changed, you will be prompted to establish a new password (see below).

Security ..... Disable
security disarmed
Security ..... Setup Only
protect configuration
Security ..... Powerup/Setup
both powerup & config

Security ..... Bootup/Setup warm-boot too Security ..... Change Code change password Select Security Code - Type a new password

**Select Security Code** - Type a new password consisting of 0 to 10 characters, followed by **<Enter>**. You will then be instructed to retype it for verification. If you abort the mode by pressing **<Esc>**, all changes are abandoned.

## **Cache Configuration Screen**

| More | Boot-Seq Ports | Security                 | Cache Shadow  | More—> |  |
|------|----------------|--------------------------|---------------|--------|--|
|      | * X86-CPU Cad  | he                       | Enable        |        |  |
|      | * External Cac | he                       | Enable        |        |  |
|      | * Cache SRAM   | l                        | Pipeline      |        |  |
|      | Cache Size     |                          | 256K          |        |  |
|      | Runt           | Runtime Hot-Key Sequence |               |        |  |
|      | CTRL ALT -     |                          | Disable Cache |        |  |
|      | CTRL ALT +     |                          | Enable Cache  |        |  |
|      |                |                          |               |        |  |

Figure 16. Cache Configuration Screen

Cache implementations vary significantly from system to system, requiring a *custom* Setup Utility to fully exploit the unique properties of each particular design. The information in this section is therefore intended to describe general concepts and terms that will be encountered within this Utility.

The purpose of a cache is to optimize system performance by increasing throughput of the memory subsystem. This is achieved through use of a small quantity of high speed Static RAM (SRAM). As data is fetched from slower main memory, it is copied into the faster SRAM. Subsequent references to this data are directed to the SRAM, occurring more swiftly than is possible from main memory.

The main objective of this Utility is to allow you to **enable** the cache(s) in your system. Depending on the complexity of your particular design, you may also be able to customize the cacheable ranges, exclude certain regions from being cached, control SRAM access timing, or even select the cache algorithm. As a general rule, you will obtain best results by making all memory present in your computer cacheable, disabling any non-cache blocks, and selecting the most aggressive timing parameters.

#### **Pentium System Cache**

Pentium class CPUs contain a small, but extremely efficient **X86-CPU Cache**. There is usually a supplemental **External Cache** implemented in the motherboard logic. Two types of external cache are usually available: Pipeline and Sync-Burst. Both types are compatible with the **MR BIOS**. You will generally be able to control both the internal and external caches independently.

**Cache Size.** This field indicates the amount of SRAM in the external cache. Usually, the BIOS autodetects this value and it is *view-only*.

#### Associativity

Since cache is smaller than main memory, old data in the cache will be replaced by new data from time to time. If this happens persistently, a condition called *thrashing* exists which reduces the efficiency of the cache. A design with programmable **Associativity** will allow you to select an improved cache algorithm based on the simple concept that *if one is good*, *two are better*. A **2-Way-Set-Associative** cache reduces data thrashing seen with the simpler **Direct-Map** design. However, the added complexity of the 2-Way design can slow its response, requiring additional Wait States in high-speed systems. In this case, the advantage is lost and possibly the Direct-Map option will perform better.

#### Write-Thru / Write-Back

The single most important function of cache is the acceleration of Memory Read cycles. A Write-Through cache accomplishes this with little consideration for Memory Write cycles, which are always directed to System Memory, and, simultaneously to Cache if it is a hit. If the write to System Memory could be omitted, further throughput improvement would be realized. While it is impossible to avoid System Memory writes altogether, a Write-Back (or Copy-Back) cache suppresses them until absolutely necessary. Ordinary write-hits are captured in cache and are not issued to System Memory. Whenever the CPU fetches data that is not in the cache (a miss), a two step *line replacement* occurs where first the cache line is flushed to memory, followed by reading the new data into the cache. A read-miss *penalty* is incurred when the write cycle is induced. By monitoring those cache lines that have become modified by writes (are dirty), unnecessary write-back (and its penalty) can be eliminated. In practice, it is found that very little is gained by qualifying

dirty cache lines. Many modern designs have abandoned it, employing simpler (and more cost effective) **Blind-Write-Back** strategy.

#### **Non-cache Blocks**

In most cases, you will want to **disable** this function. A **Non-Cache Block** is a region of memory that is specifically excluded from entering the cache. This defeats the operation of cache in that region, and programs will suffer diminished performance when accessing that memory. Under rare circumstances, however, this may be exactly what is needed to make a malfunctioning program work.

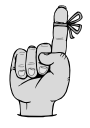

**Note** - Systems with an Austek cache controller should construct a Non-Cache Block over the video buffer at A0000-BFFFF.

#### Non-cache Above .../ Cacheable Range

If there are provisions to specify the maximum cacheable range, be sure to specify an address range no greater than the actual amount of memory in your computer. Usually, the BIOS autoselects this field correctly, and an asterisk (\*) will appear next to the correct value when it is selected.

#### **Cacheable Regions**

In general, it is desirable to **enable** all regions that can be cached. You may want to experiment to see if improved performance actually results. Also, you will be able to disable the region should a software compatibility problem occur.

#### **Cacheable Video**

When present, this field refers to the Video Adapter ROM that contains code to operate your VGA (or equivalent) graphics card. Usually, this selection will have no effect unless the video ROM is also Shadowed. (See Shadow-RAM Setup, segments C000 and C400).

#### **Cacheable Remap**

The term REMAP refers to the unused Shadow-RAM that is allocated to the top of the Extended Memory. The BIOS automatically performs such a remapping to optimize memory use. When this field appears, it is because the system board manages this block of memory differently than the rest. If you do not explicitly make it cacheable, then it will not be cached. Note that this field has no effect unless memory has in fact been remapped.

## Shadow RAM Configuration Screen

| More Bo   | ot-Seq                               | Ports                                               | Security                   | Cache                                     | Shadov | w More-                        | ->                                               |
|-----------|--------------------------------------|-----------------------------------------------------|----------------------------|-------------------------------------------|--------|--------------------------------|--------------------------------------------------|
| Bes<br>by | at perfe<br>copyii                   | ormance i<br>ng ROMs i                              | s usually ol<br>nto Shadov | otained<br>v RAM                          |        |                                |                                                  |
| *         | F000<br>E000                         | System<br>Adapter                                   | WP-Sh<br>V                 | adow<br>acant                             |        | F000 UM                        | IB User Info                                     |
| * * *     | DC00<br>D800<br>D400<br>D000<br>CC00 | Adapter<br>Adapter<br>Adapter<br>Adapter<br>Adapter |                            | acant<br>acant<br>acant<br>acant<br>acant |        | BIOS<br>UTILS<br>POST<br>SETUP | FB2B-FFFF<br>F938-FB2A<br>F0E3-F937<br>F024-FOE2 |
| *         | C800<br>C400<br>C000                 | Adapter<br>Video<br>Video                           | v                          | acant<br><pci><br/><pci></pci></pci>      |        | AVAIL:                         | F000-F937                                        |
| * Default | w                                    | P= Write-I                                          | Protected (                | like a RO                                 | M)     | RW=                            | Read/Write                                       |

#### Figure 17. Shadow RAM Configuration Screen

Most modern PC style computers provide a mechanism to increase the execution speed of programming that resides in Read-Only-Memory (ROM). This mechanism involves copying the ROM into faster main memory, then substituting that memory image for the original ROM. Memory that is dedicated to this use is called **Shadow-RAM**. BIOS and VGA Adapters are two main examples of ROMs that demonstrate significant performance gains when they are shadowed.

Since ROMs are by definition Read-Only, it is usually desirable to **Write-Protect** the Shadow-RAM. However, Shadow-RAM can also be used as general purpose memory by certain programs, in which case it should be enabled as **Read-Write** memory. While most Adapter ROMs can be shadowed either way, some permit only the **RW** or **WP** option, and a rare few cannot be shadowed at all. You may need to experiment a little.

When viewing the Cache Configuration Screen, you will observe that unshadowed segments display **Vacant** if no Adapter ROM is present there. Unshadowed segments containing a ROM will indicate **ROM #n**, where **n** is a number from 0-9. Each ROM is assigned a unique number so they can be distinguished. Note that if a single ROM spans several segments, then the same ROM #n will appear multiple times. ROM #0 is always the system BIOS.

Some segments may be used by PCI bus based devices. If a segment is used by such a device, it will be indicated with the read-only notation **<PCI>**.

Shadow-RAM is obtained from a gap in the otherwise contiguous memory space of the computer. The 384K region between the 640K and 1 Megabyte boundaries is occupied not by memory, but instead by ROMs, video memory, and possibly other system-level devices. The memory that *should* appear there is simply inaccessible and unused. One way to make use of this lost memory is to activate it as Shadow-RAM. Certain designs can also *remap* a portion of this 384K into the Extended Memory pool, provided it is not already enabled as Shadow-RAM. In most designs with this capability, remap will be prevented if any Shadow segment is enabled in the D000 through E000 regions. View the Extended Memory field in the Setup Summary screen to see how (or if) a particular Shadow configuration affects your computer's memory.

**F000 SYSTEM** - The system BIOS occupies this 64K segment. For best results, always enable WP-Shadow here.

F000 SYSTEM ..... ROM # BIOS is NOT shadowed

F000 SYSTEM ..... WP-Shadow read-only BIOS shadow

**C800 thru E000 ADAPTER** - If present, Adapter ROMs for non-video devices (e.g. disk controllers or LAN adapters) are found in one or more of these seven segments. While C800 - DC00 are 16K segments, E000 is 64K.

E000 ADAPTER ..... Vacant no ROM present DC00 ADAPTER ..... Vacant no ROM present D800 ADAPTER .... Vacant no ROM present D400 ADAPTER .... Vacant no ROM present D000 ADAPTER ... RW-Shadow writable shadow CC00 ADAPTER .... ROM #2 ROM not shadowed C800 ADAPTER ..... Vacant no ROM present

**C000 & C400 VIDEO** - Video Adapter ROMs (e.g. VGA) usually occupy both of these 16K segments. Best performance is usually obtained when shadow is enabled here.

| C400 | VIDEO | ROM #1      | video ROM<br>continued    |
|------|-------|-------------|---------------------------|
| C000 | VIDEO | ROM #1      | unshadowed<br>video ROM   |
| C400 | VIDEO | <pci></pci> | video shadow<br>continued |
| C000 | VIDEO | <pci></pci> | start of video<br>shadow  |

#### **Upper Memory Blocks**

Many programs are confined to Base Memory because Extended Memory is difficult to access. (It requires *Protected Mode* software). A maximum of 640K can be installed as Base Memory, thus limiting the amount of device-drivers, TSRs, and programs that may co-reside in this space. Various *Memory Manager* programs are able to effectively increase the Base Memory by reclaiming unused gaps between the 640K and 1 MegaByte boundaries. When program memory is mapped into this region (traditionally reserved for BIOS, ROMs and the like), it is referred to as an **Upper Memory Block (UMB)**.

#### F000 UMB User Info

Approximately the bottom 3/4 of the BIOS EPROM contains expendable code that may be reclaimed as UMB space. A view-only breakdown of its content appears on the right side of the Shadow configuration screen for your reference. You will need to furnish this information to your Memory Manager software in order to create a UMB in the F000 BIOS region.

| BIOS Fzzz-FFFF  | vital run time<br>BIOS  |
|-----------------|-------------------------|
| UTILS Fyyy-Fzzz | speed & cache<br>on/off |
| POST Fxxx-Fyyy  | powerup code            |
| SETUP Fwww-Fxxx | Setup Utility           |
| AVAILF000-Fyyy  | available for<br>UMBs   |

The critical run time programming in the **BIOS** section cannot be assigned to UMB space. The **UTILS** section should not be assigned to UMBs either, since the speed and cache hot-key functions <**Ctrl+Alt+Plus**> and <**Ctrl+Alt+Minus**> are contained in this section. Both the **POST** and **SETUP** regions may always be reclaimed for UMBs since they contain only powerup and boot-time code. The **AVAIL** field shows the entire recommended range beginning at the bottom of the F000 EPROM.

## **Chipset Configuration Screen**

| Copyright (c) 1996, 1997                                                                              | Microid Research Inc., USA           | MR BIOS (r) V3.XX                                       |
|----------------------------------------------------------------------------------------------------|--------------------------------------|---------------------------------------------------------|
| <more chipset="" pci-<="" th=""><th>Bus</th><th></th></more>                                          | Bus                                  |                                                         |
| * Memory Type<br>* CPU to PCI Burst                                                                   | 60 ns<br>Enable                      | RAS0 ()<br>RAS1 8M FPM<br>RAS2 ()                       |
| * CPU Pipeline Mode                                                                                   | Enable                               | RAS3 ()<br>RAS4 ()                                      |
| <ul> <li>* PCI Master Latency</li> <li>* I/O Recovery 8-Bit</li> <li>* I/O Recovery 16-Bit</li> </ul> | 56 PCI-CIk<br>3 ISA-CIk<br>1 ISA-CIk | FPM - Fast Page Mode<br>EDO - Ext'd Data Out            |
|                                                                                                    |                                      | CPU-CIk 49.7 MHz<br>PCI-CIk 24.9 MHz<br>ISA-CIk 8.3 MHz |
| * Default                                                                                             |                                      |                                                         |
| F10 to Record and Exit                                                                                | ↓ to Select Home                     | End <del>←</del> ↓→ Moves Cursor                        |

#### Figure 18. Chipset Configuration Screen

If this Chipset Setup Utility does not appear in your system, skip over this section. When it is present, this Utility permits optional fine tuning of certain chipset parameters that are very technical in nature. The preset values denoted with an asterisk (\*) are designed to provide efficient, trouble-free operation, but can be changed according to custom needs. Usually, no adjustments are needed and you should confirm that an asterisk appears next to each field (default settings).

**CAUTION** The figure appearing above is an example, and may not exactly match your Chipset Setup Utility screen. Chipsets vary significantly from system to system, requiring a *custom* Setup Utility to fully exploit the unique properties of each particular design. The information in this section is therefore intended to describe general concepts that will be encountered within this Utility.

To edit elements of the chipset configuration, enter the Chipset Configuration Edit screen similar to that shown in Figure 18.

| Chipset               |            |              |                |
|-----------------------|------------|--------------|----------------|
| Memory Type           | 70 ns      | RAS0<br>BAS1 | (—-)<br>8M FPM |
| * CPU to PCI Burst    | Enable     | BAS2         | ()             |
| * CPU Pipeline Mode   | Enable     | RAS3<br>BAS4 | ( <u> </u>     |
| * PCI Master Latency  | 56 PCI-Clk | 1            | ( )            |
| * I/O Recovery 8-Bit  | 3 ISA-CIk  | FPM - Fast   | Page Mode      |
| * I/O Recovery 16-Bit | 1 ISA-CIk  | EDO - Ext o  | d Data Out     |
|                       |            | CPU-Cik      | 49.7 MHz       |
|                       |            | PCI-CIK      | 24.9 MHz       |
|                       |            | ISA-CIk      | 8.3 MHz        |
| Default               |            |              |                |

#### Figure 19. Chipset Edit Window

Move the cursor to the desired parameter and use the **<spacebar>** to toggle through the available options.

The information at the right side of the screen is reference data that should be helpful in evaluating and/or setting up other elements of your system. The top box includes information on the installed memory. The bottom box includes information about system clock speeds.

## Background

In modern designs, practically the entire PC/ AT motherboard logic is contained in just a few large chips known simply as the *chipset*. Its primary responsibility is to make your computer operate in a PC/AT compatible fashion.

The chipset is typically programmable by the BIOS, allowing it to be adapted to a broad range of designs and operating environments. Most chipset functions are presented elsewhere in the Setup Utility as standard BIOS features. The more technical core-logic functions, including Memory, AT-Bus, and Local-Bus timing are managed here.

#### **Memory Timing**

Dynamic Random Access Memory (DRAM), the main memory in your computer, is rated according to minimum access time requirements. If the CPU is allowed to access the DRAM too swiftly, the data will become corrupted and/or a *Parity Failure* will be reported. In reverse, if the DRAM is accessed very slowly, system performance will suffer. The objective is therefore to select the most aggressive timing that doesn't result in failure.

DRAM access speed is usually selected in terms of a CPU timing unit called a **Wait State**. Numerically lower WS values cause faster access, thus better performance. (e.g. 0 WS is faster than 1 WS). Another way that memory timing is specified is by its **nS Rating** (nanosecond). Common values range from 60 to 100 nS, and again, numerically lower values refer to faster DRAM. The BIOS will require that you specify the speed of your *slowest* installed DRAM. For this reason it is usually best to install all of your DRAM with the same nS Rating.

DRAM technology has advanced to keep up with the every faster modern CPU. In Pentium class systems it is normal to use either Fast Page Mode (FPM) or Extended Data Output (EDO) DRAM. The BIOS can recognize the type of memory installed and assign the appropriate refresh sequence. MR BIOS can actually recognize a mixture of FPM and EDO DRAM, but will slow down the system to accomodate the *slowest* installed DRAM.

When using EDO DRAM, be careful to purchase the highest quality DRAM you can. Some EDO DRAM has been found to be marked with a faster nS Rating than it should have. When you purchase DRAM, have it tested to determine the actual nS Rating. If your supplier cannot certify the DRAM, look elsewhere.

Upon receiving a Memory Command from the CPU, the chipset enters into an Address Decode phase that can last several Wait States. During this period, the chipset translates the *linear* CPU address into a memory *bank-select* and *multiplexed* (Row and Column) address. (DRAM chips operate as a matrix). Next, the Read or Write Command phase is executed, where the actual memory access occurs. Note that Address Decode timing depends on chipset characteristics and is independent of the DRAM access requirements. However, many chipsets do not allow you to program the Address Decode timing directly. Instead, Address Decode timing is automatically increased when greater Read/Write wait states are selected.

#### **Pagemode and Interleave**

Several memory access *methods* can enhance performance and are independent of the DRAM timing requirements.

**Pagemode** operation keeps the memory activated after a memory cycle is completed, allowing subsequent accesses in that neighborhood (*page*) to proceed without delay. In a few systems, you can program a **RAS-Timeout** value to control the maximum amount of time the DRAMs are kept activated. The standard timeout is 10 uS (ten microseconds), but even if the timer wasn't present, Refresh cycles (see below) will generally deactivate the memory within a reasonable amount of time.

Word interleave causes accesses to alternate between two or more memory banks in a round-robin fashion. The recovery time needed for the first bank is absorbed by the access time of the second. (And so forth). Block interleave is similar, except the interleave occurs in increments of memory *pages.* As you might guess, this method works best when Pagemode is enabled.

#### **Memory Refresh**

General purpose memory is called *Dynamic* (as opposed to *Static*) because it requires periodic

recharging to **refresh** its content. The CPU cannot access memory during these brief refresh cycles, and system performance is degraded slightly. You may be able to improve system performance by selecting parameters that reduce refresh overhead.

The time interval, or **period**, required between refresh cycles depends on the type of memory being used. Common 256K DRAMs require 15  $\mu$ S (microseconds), and many 1 Meg DRAMs only need refresh each 30  $\mu$ S. *Slow Refresh* DRAMs can wait 60 uS or longer. Empirically, most DRAM can be deprived of refresh for much longer periods than their ratings indicate.

The **method** used to refresh the memory can also affect overall performance. **Standard** refresh cycles begin with a process called *Hold arbitration*, and proceed when the CPU releases control of the memory. **Burst** refresh attempts to reduce overhead by performing several refresh cycles during a single Hold sequence. **Hidden** refresh can refer to the way a refresh cycle is formed, or to a technique where the CPU is monitored for the most opportune moment to initiate refresh.

#### **Remap to Extended-memory**

The region between 640K and 1Mb is dedicated to special system resources, including Video buffers, Adapter ROMs, and System BIOS. The 384K of DRAM that would *naturally* appear there is inaccessible and essentially, it is wasted. It may be possible to enable this memory in its natural location as Shadow-RAM. (See Shadow-RAM Setup Utility). As another alternative, some chipsets can **Remap** a portion of this 384K to the very top of memory, increasing the total Extended Memory in the system. Often, the un-Shadowed memory is Remapped *automatically* and you need not be concerned with it. In other designs though, you can control Remap manually from within this utility. To view the final memory configuration, refer to the System and Extended Memory fields in the Setup Summary window.

#### **Bus Timing**

A *bus* is a group of lines (wires) that carry signals on a printed circuit board (PCB). There are various buses on your motherboard; a Data Bus, an Address Bus, and so on. Two I/O buses are common to Pentium computer systems:

- 1. The industry standard bus that is connected to the 16-bit Adapter Card slots in your computer is called the **AT-Bus**. Its signal definition is the basis of the PC/AT compatible peripheral card industry.
- 2. The PCI bus is a 32-bit, high-performance *Local-Bus* extension to the AT-Bus.

The motherboard supplies a **Clock** frequency to the AT-Bus that governs the rate which data is exchanged between them. Although the industry standard AT-Bus clock rate is defined to be approximately 8 MHz (MegaHertz), many newer peripheral cards can be run at considerably higher rates for improved performance. The width of an AT-Bus cycle can be increased in increments of AT-Bus clocks by adding **Wait States**. While this effectively reduces the bus performance, it is not quite the same as decreasing the Clock speed.

The delay between Input/Output cycles is referred to as **I/O Recovery** time. Many AT-Bus devices (especially IDE drives) require an extra delay between back-to-back cycles when running with an increased AT-Bus clock or in a high speed system.

## PCI-Bus

| -More Chip | oset PCFB | us                    |            |                 |
|------------|-----------|-----------------------|------------|-----------------|
|            | PCI-Bu    | s INT to AT-Bus IRQ / | Assignment |                 |
|            |           | * Mode Aut            | to         |                 |
| * Slot1    | IDSEL 08  |                       | * Slot2    | IDSEL 09        |
| * Int A    | Disable   |                       | * Int A    | Disable         |
| * Int B    | Disable   |                       | * Int B    | Disable         |
| * Int C    | Disable   |                       | * Int C    | Disable         |
| * Int D    | Disable   |                       | * Int D    | Disable         |
| * Slot3    | IDSEL 10  |                       | * Slot4    | IDSEL 11        |
| * Int A    | Disable   |                       | * Int A    | Disable         |
| * Int B    | Disable   |                       | * Int B    | Disable         |
| * Int C    | Disable   |                       | * Int C    | Disable         |
| * Int D    | Disable   |                       | * Int D    | Disable         |
| * Default  | (-) Act   | ive Low (Compliant)   | (+) Risir  | g Edge (Legacy) |

Figure 20. PCI-Bus Configuration Screen

The original 80286-based PC/AT ran at 6-8 MHz, often using the CPU clock to drive the 16-bit AT-Bus synchronously. While modern 32-bit systems run at much higher speeds, the AT-Bus remains 16-bit / 8 MHz to allow continued use of peripheral cards that were designed to this specification. Ironically, the bus-conversion and asynchronous clocking now needed for AT-Bus compliance has restricted advancement of the very peripherals it is intended to support.

To overcome this bottleneck, the PC video industry introduced a 32-bit extension to the AT-Bus, called **VESA Local-Bus or VL-Bus**. Widely adopted for 80486 based systems, it connects directly to the CPU's local signals and clock, theoretically being able to run as fast as 40 MHz without Wait States. To obtain this speed, the system board chipset allows these Adapter Cards the first opportunity to *intercept* CPU cycles. The card claims the cycle by immediately asserting a *local-device* signal called **LDEV**, but the system board may need a Wait State to receive this signal. The Adapter Card asserts a *local-ready* signal called **LRDY** when it has completed the bus cycle. It may need to be re-synchronized with the system board clock (i.e. a Wait State) due to signal skew.

However, the VESA bus has not kept up with the needs of faster Pentium class systems. The PCI bus, an alternative approach to a 32-bit local bus, has proven to have the higher performance needed to fulfill the promise of the faster Pentium CPU. A detailed look at PCI bus technology can be found in Appendix B. Take a moment to review this material if you aren't familiar with PCI.

#### **PCI-Bus Configuration**

It is common in today's PCI equipped motherboards to have from 2 to 4 PCI I/O connectors available for system expansion. While some PCI devices may not need to use interrupts, many of the peripheral devices used in your system need to have an interrupt assigned to them. Multifunction PCI cards may even use up to four interrupts! Since the operating system has the final responsibility for handling I/O, PCI device interrupts can be mapped to any available IRQ needed by the card installed in a given slot. By default, IRQs 9 and 10 are typically mapped to PCI devices,

#### but any unused IRQ can be used. This information is entered in the PCI-Bus Edit Window shown in Figure 21.

|           | PCH      | Bus           |              |           |                  |
|-----------|----------|---------------|--------------|-----------|------------------|
|           | PCI-B    | us INT to AT  | -Bus IRQ Ass | ignment   |                  |
|           |          | * Mode        | Manual       |           |                  |
| Slot1     | IDSEL 08 |               |              | * Slot2   | DSEL 09          |
| Int A     | -Irg 14  |               |              | * Int A   | Disable          |
| * Int B   | Disable  | -             |              | Int B     | -Irg 14          |
| * Int C   | Disable  |               |              | * Int C   | Disable          |
| * Int D   | Disable  |               |              | * Int D   | Disable          |
| * Slot3   | IDSEL 10 |               |              | * Slot4   | IDSEL 11         |
| * Int A   | Disable  |               |              | * Int A   | Disable          |
| * Int B   | Disable  |               |              | * Int B   | Disable          |
| Int C     | -Irq 14  |               |              | * Int C   | Disable          |
| * Int D   | Disable  |               |              | Int D     | -Irq 14          |
| * Default | (-) Ac   | tive Low (Con | npliant)     | (+) Risir | ng Edge (Legacy) |

#### Figure 21. PCI-Bus Edit Window

Two modes can be selected: **Auto** and **Manual**. In Auto mode, the BIOS will query the PCI device to identify it by type according to its *class code*. However, the class code definitions are a relatively recent development and may not be used in older PCI cards. In this case, you will need to enter the information manually.

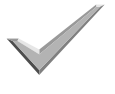

Select Manual mode by highlighting the option with the cursor and then use the **<spacebar>** to toggle the option.

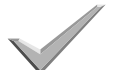

Move the cursor to the line corresponding to the PCI slot

number where the PCI card is physically installed. If the PCI card has a special Device number requirement, change the IDSEL number to reflect this. Otherwise, try the default device number(s) shown in Figure 21.

#### **Selecting Interrupts**

Up to four interrupts may be used with each PCI device. All single function cards should use **Int A**. Multifunction cards should use **Int A** through **Int D** in that order. This will avoid potential interrupt conflicts.

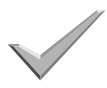

Move the cursor down to the line corresponding to the desired interrupt. Change the option to the desired **IRQ** *number*.

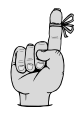

Note that if you select one IRQ number for Int A in Slot1, the same IRQ number appears for Int B in Slot2, Int C in Slot3, and Int D in Slot4. This is done automatically by the BIOS to avoid interrupt conflicts.

#### Legacy PCI Devices

There are some older PCI devices (referred to as *Legacy* devices) that do not conform to the current PCI specification for active low interrupt signals. If such cards are used *exclusively* in your system, active high interrupts can be manually specified. The IRQ numbers are displayed with a leading – or + to indicate active low and active high, respectively. However, if a mixture of old and new PCI cards is installed in your system, then the IRQ numbers should be set with a leading – to indicate compliant active low devices. The BIOS will check each card and *automatically* modify the IRQ status to active high as necessary. (Note: this modification will not be reflected in the displayed setup information.)

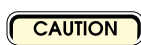

If you select active high IRQs, all of your PCI interrupts will be active high. **Only use this option if you** *know* **that all of your cards require active high IRQs.** 

#### **PCI Questions**

If you have questions about configuring a specific PCI bus card, please refer to the card manufacturer's documentation for additional information.

If you have questions about PCI in general, please refer to Appendix A of this manual for a detailed look at the PCI bus.

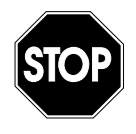

You have now completed setting up *MR BIOS*. Press the <**F10**> key to save your settings and reboot your system.

Or, if you do not want to save your settings, press <**Ctrl**+**Alt**+**Del**> to exit and reboot *or* turn off system power to exit.

## **Final Thoughts**

Congratulations! At this point you have fully configured your BIOS.

On the other hand, you may not be done yet. Configuring a BIOS to work with your system is relatively easy. Adjusting the BIOS configuration to maximize your computer's performance is a process of making small changes and trying them out. Then repeat the process until you are satisfied that it is the best you can do.

As you work on your BIOS configuration,

## **KEEP NOTES!**

It's the best advice we can give you. When you try a configuration that doesn't work, but does lock up your computer like a bank vault, you'll need to retrace your steps. Notes help.

And remember: CMOS batteries die.

It's easier to restore your BIOS settings if you write them down and keep the information in a safe place.

# Chapter 4 POST Codes

## **DIAGNOSTIC PORT 80H POST-CODES**

### Table 6. PORT 80H POST-CODES

| POST Code | Meaning                                                         |
|-----------|-----------------------------------------------------------------|
| 00/00H    | Cold-Boot commences. (Not seen with warm-boot).                 |
| 01/01H    | HOOK 00. OEM specific, typically resets chipset to default.     |
| 02/02H    | Disable critical I/O: 6845s, 8237s, 765, and parity latches.    |
| 03/03H    | BIOS checksum test.                                             |
| 04/04H    | Page register test. (Ports 81-8F).                              |
| 05/05H    | 8042 (Keyboard Controller) Selftest.                            |
| 06/06H    | Gang Port Init: 8237 m/s, 8254 ch2/1,<br>RTC REG F/A, 8259 m/s. |
| 07/07H    | HOOK 01. OEM specific, typically disables cache, shadow.        |
| 08/08H    | Refresh toggle test (PORTB).                                    |

#### Table 6. PORT 80H POST-CODES, continued

| POST Code | Meaning                                                              |  |  |  |  |
|-----------|----------------------------------------------------------------------|--|--|--|--|
| 09/09H    | Pattern test master/slave 8237s, eight 16-bit regs each.             |  |  |  |  |
| 10/0AH    | Base 64K memory test.                                                |  |  |  |  |
| 11/0BH    | Pattern test master/slave 8259 mask regs.                            |  |  |  |  |
| 12/0CH    | 8259 / IRQ tests, purge powerup ints.                                |  |  |  |  |
| 13/0DH    | 8254 channel-0 test and initialization.                              |  |  |  |  |
| 14/0E H   | 8254 channel-2 toggle test, test speaker circuitry.                  |  |  |  |  |
| 15/0F H   | RTC tests/inits: Init REG-B, write/<br>readback NVRAM, PIE test.     |  |  |  |  |
| 19/13H    | HOOK 02. OEM specific, select 8MHz bus.                              |  |  |  |  |
| 16/10H    | Video Initialization.                                                |  |  |  |  |
| 17/11H    | CMOS Checksum test.                                                  |  |  |  |  |
| 18/12H    | Signon msg, Accept KB BAT, perform 1st try KB init, cold-boot delay. |  |  |  |  |
| 20/14H    | Size/Test base memory (low 64K already done).                        |  |  |  |  |
| 21/15H    | Perform 2nd try KB init, if necessary.                               |  |  |  |  |
| 22/16H    | HOOK 03. OEM specific. Size/Test cache.                              |  |  |  |  |
| 23/17H    | Test A20 gate, off then on.                                          |  |  |  |  |
| 24/18H    | Size/Test extended memory.                                           |  |  |  |  |
| 25/19H    | HOOK 04 and Size/Test system memory ("special" OEM memory).          |  |  |  |  |
| 26/1AH    | Test RTC Update-In-Progress and validate time.                       |  |  |  |  |

| Table 6. | PORT | 80H | POST | -CODES | , | continued |
|----------|------|-----|------|--------|---|-----------|
|----------|------|-----|------|--------|---|-----------|

| POST Code            | Meaning                                                           |  |
|----------------------|-------------------------------------------------------------------|--|
| 27/1BH               | Serial port determination, off-board/<br>on-board.                |  |
| 28/1CH               | Parallel port determination, off-board/<br>on-board.              |  |
| 29/1DH               | Coprocessor determination/initialization.                         |  |
| 30/1EH               | Floppy controller test/determination, cmos validation.            |  |
| 31/1FH               | Fixed Disk controller test/determination, cmos validation.        |  |
| 32/20H               | Rigorous CMOS parameter validation, display other config changes. |  |
| 33/21H               | Front-Panel lock check, wait for user to acknowledge errors.      |  |
| 34/22H               | Set NumLock, Password-Security Trap, dispatch to Setup-Utility.   |  |
| 35/23H               | HOOK 05. OEM specific.                                            |  |
| 36/24H               | Set typematic rate.                                               |  |
| 40/28H               | HOOK 06. OEM specific, typically enables shadow, cache, turbo.    |  |
| 37/25H               | Floppy subsystem initialization.                                  |  |
| 38/26H               | Fixed subsystem initialization.                                   |  |
| 39/27H               | ACK errors, set primary adapter video mode.                       |  |
| 41/29H               | Disable A20-gate, set low stack, install C800-E000 ROMs.          |  |
| 4 <mark>2/2AH</mark> | ACK errors, set video mode, set DOS time variables from RTC.      |  |
| 43/2BH               | Enable parity checking and NMI.                                   |  |

Microid Research, Inc.

| Table 6. | PORT | 80H | POST | -CODES | , continued |
|----------|------|-----|------|--------|-------------|
|----------|------|-----|------|--------|-------------|

| POST Code | Meaning                                          |
|-----------|--------------------------------------------------|
| 44/2CH    | Install E000 ROM.                                |
| 45/2DH    | ACK errors.                                      |
| 46/2EH    | HOOK 07. OEM specific. Log-in EMS (if built-in). |
| 47/2FH    | Pass control to INT19 (boot disk).               |

## **BEEP CODES AND MESSAGES**

Some errors may occur that prevent video display of the POST error codes or other error messages. To compensate for this, the computer speaker is used to generate a pattern of high and low beeps to signal the error condition. These are known as *beep codes*. Table 7 lists the available beep codes for the *MR BIOS* and the corresponding value that appears at Port 80H.

Note

Beep Codes: L=low tone and H=high tone

| Port 80H | Beep<br>Codes | Error Messages                            |
|----------|---------------|-------------------------------------------|
| 03/03H   | LH-LLL        | ROM-BIOS Checksum Failure                 |
| 04/04H   | LH-HLL        | DMA Page Register Failure                 |
| 05/05H   | LH-LHL        | Keyboard Controller Selftest<br>Failure   |
| 08/08H   | LH-HHL        | Memory Refresh Circuitry<br>Failure       |
| 09/09H   | LH-LLH        | Master (16 bit) DMA<br>Controller Failure |
| 09/09H   | LH-HLH        | Slave (8 bit) DMA Controller<br>Failure   |
| 10/0AH   | LH-LLLL       | Base 64K Pattern Test Failure             |
| 10/0AH   | LH-HLLL       | Base 64K Parity Circuitry<br>Failure      |

#### Table 7. BIOS Beep Codes

Microid Research, Inc.

| Table 7. | BIOS | Веер | Codes, | continued |
|----------|------|------|--------|-----------|
|----------|------|------|--------|-----------|

| Port 80H | Beep<br>Codes | Error Messages                                    |
|----------|---------------|---------------------------------------------------|
| 10/0AH   | LH-LHLL       | Base 64K Parity Error                             |
| 10/0AH   | LH-HHLL       | Base 64K Data Bus Failure                         |
| 10/0AH   | LH-LLHL       | Base 64K Address Bus<br>Failure                   |
| 10/0AH   | LH-HLHL       | Base 64K Block Access Read<br>Failure             |
| 10/0AH   | LH-LHHL       | Base 64K Block Access Read/<br>Write Failure      |
| 11/0BH   | LH-HHHL       | Master 8259 (Port 21) Failure                     |
| 11/0BH   | LH-LLLH       | Slave 8259 (Port A1) Failure                      |
| 12/0CH   | LH-HLLH       | Master 8259 (Port 20)<br>Interrupt Address Error  |
| 12/0CH   | LH-LHLH       | Slave 8259 (Port A0)<br>Interrupt Address Error   |
| 12/0CH   | LH-HHLH       | 8259 (Port 20/A0) Interrupt<br>Address Error      |
| 12/0CH   | LH-LLHH       | Master 8259 (Port 20) Stuck<br>Interrupt Error    |
| 12/0CH   | LH-HLHH       | Slave 8259 (Port A0) Stuck<br>Interrupt Error     |
| 12/0CH   | LH-LHHH       | System Timer 8254 CH0 /<br>IRQ0 Interrupt Failure |
| 13/0DH   | LH-HHHH       | 8254 Channel 0 (System<br>Timer) Failure          |
| 14/0EH   | LH-LLLLH      | 8254 Channel 2 (Speaker)<br>Failure               |

| Port 80H                   | Beep<br>Codes | Error Messages                                                                                                    |
|----------------------------|---------------|----------------------------------------------------------------------------------------------------|
| 14/0EH                     | LH-HLLLH      | 8254 OUT2 (Speaker Detect)<br>Failure                                                                                                    |
| 15/0FH                     | LH-LHLLH      | CMOS RAM Read/Write Test<br>Failure                                                                                                    |
| 15/0FH                     | LH-HHLLH      | RTC Periodic Interrupt / IRQ8<br>Failure                                                                                                    |
| 16/10H                     | LH-LLHLH      | Video ROM Checksum Failure<br>at Address XXXX<br>Mono Card Memory Error at<br>Address XXXX<br>Mono Card Memory Address<br>Line Error at Address XXXX<br>Color Graphics Card Memory<br>Error at Address XXXX<br>Color Graphics Card Address<br>Line Error at Address XXXX |
| 17/11H                     | (None)        | Real Time Clock (RTC)<br>Battery is Discharged                                                                                                    |
| 17/11H                     | (None)        | Battery Backed Memory<br>(CMOS) is Corrupt                                                                                                    |
| 18/12H                     | LH-HLHLH      | Keyboard Controller Failure                                                                                                    |
| 20/14H<br>24/18H<br>25/19H | LH-LHHLH      | Memory Parity Error                                                                                                    |
| 20/14H<br>24/18H<br>25/19H | LH-HHHLH      | I/O Channel Error                                                                                                    |

| Port 80H                   | Beep<br>Codes | Error Messages                                                                                                    |
|----------------------------|---------------|----------------------------------------------------------------------------------------------------|
| 20/14H<br>24/18H<br>25/19H | (None)        | RAM Pattern Test Failed at<br>XXXX<br>Parity Circuit Failure in Bank<br>XXXX<br>Data Bus Test Failed: Address<br>XXXX<br>Address Line Test Failed at<br>XXXX<br>Block Access Read Failure at<br>Address XXXX<br>Block Access Read/Write<br>Failure: Address XXXX<br>Banks Decode to Same<br>Location: XXXX and YYYY |
| 18/12H<br>21/15H           | (None)        | Keyboard Error - Stuck Key<br>Keyboard Failure or no<br>Keyboard Present                                                                                                    |
| 23/17H                     | LH-LLLHH      | A20 Test Failure Due to 8042<br>Timeout                                                                                                    |
| 23/17H                     | LH-HLLHH      | A20 Gate Stuck in Disabled<br>State (A20=0)                                                                                                    |
| 23/17H                     | (None)        | A20 Gate Stuck in Asserted<br>State (A20 Follows CPU)                                                                                                    |
| 26/1AH                     | LH-LHLHH      | Real Time Clock (RTC) is Not<br>Updating                                                                                                    |
| 26/1AH                     | (None)        | Real Time Clock (RTC)<br>Settings are Invalid                                                                                                    |

#### Table 7. BIOS Beep Codes, continued

| Port 80H | Beep<br>Codes | Error Messages                                                                                                    |
|----------|---------------|----------------------------------------------------------------------------------------------------|
| 30/1EH   | (None)        | Diskette CMOS Configuration<br>is Invalid<br>Diskette Controller Failure<br>Diskette Drive A: Failure<br>Diskette Drive B: Failure                                                                                                    |
| 31/1FH   | (None)        | Fixed Disk CMOS<br>Configuration is Invalid<br>Fixed Disk C: (80) Failure<br>Fixed Disk D: (81) Failure<br>Please Wait for Fixed Disk to<br>Spin Up                                                                                                    |
| 32/20H   | (None)        | Fixed Disk Configuration<br>Change<br>Diskette Configuration<br>Change<br>Serial Port Configuration<br>Change<br>Parallel Port Configuration<br>Change<br>Video Configuration Change<br>Memory Configuration<br>Change<br>Numeric Coprocessor<br>Configuration Change |
| 33/21H   | (None)        | System Key is in Locked<br>Position - Turn Key to<br>Unlocked Position                                                                                                    |
| 41/29H   | (None)        | Adapter ROM Checksum<br>Failure at Address XXXX                                                                                                    |
# Appendix A PCI Primer

# PCI — Back to the Future

A funny thing happened on the way to bigger and better microprocessors. By the time the i486 came along, the CPU's performance was beginning to outstrip the performance of the system's I/O bus (usually referred to as the AT-bus or the ISA-bus). This meant that any I/O based process, like reading or writing data to a disk drive or video device, was slowing down the system to the point where the increased performance of the CPU wasn't giving much better system performance that the previous generation's technology. Something had to be done about the *I/O bottleneck*.

The obvious solution was to increase the performance of the ISA bus. The industry standard clock speed for the ISA bus was  $8MHz^1$ . This clock signal is used to synchronize the activities of all of the system hardware on the I/O bus. In a system designed

with a CPU clocked at 33MHz or faster, the disparity in processing time is obvious. Some system designers experimented with higher ISA bus clock speeds of 10MHz, 12 MHz, and even up to 20 MHz. However, they discovered that the architectural design of the bus and the I/O cards designed to work with it were not able to function reliably at these higher speeds. Also, the ISA bus was only a 16-bit bus, requiring more performance slow downs to deal with 32-bit data. This performance bottleneck was especially important for servers and graphic-intensive software like Windows and multimedia applications. Something better was needed.

# Local Bus

The I/O bottleneck was most obvious when dealing with hard disk drive controllers and video cards. Several proposals were put forth to add an additional bus to the PC to act as sort of a *superhighway* between the CPU and these higher performance peripheral devices. This superhighway became known as a **local bus** because it was envisioned only for high performance direct access to the CPU at CPUlevel clock speeds.

Putting it simply, a local bus takes highperformance peripherals off of the I/O bus and connects them, together with the CPU and the memory subsystem, to a wider and faster pathway for data transfer. The result is

<sup>1. 8</sup>MHz = 8 million cycles per second; usually refers to a *clock* frequency used by system hardware and software.

faster data movement between the CPU and the local bus based peripherals.

Some advocated scrapping the ISA bus altogether (e.g. IBM's microchannel bus) – along with all of the installed base of ISA I/O cards. Two contenders eventually moved to the head of the pack: VESA and PCI.

VESA arrived first. Also known as *VL bus* (or *VLB*), it is directly connected to the CPU bus of processors ranging from the venerable i386 up through the Pentium class processors. VESA runs at the CPU's bus clock frequency and has a theoretical 32-bit data transfer rate of 133 to 160 MBytes/sec, and a 64-bit maximum transfer rate of 267 MBytes/sec. The VESA bus appeared in many i486 motherboard designs. Figure 22 illustrates the VL bus concept.

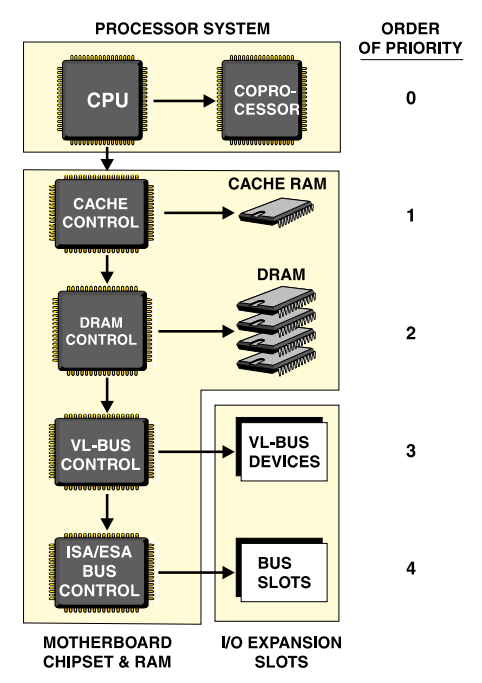

Figure 22. The VESA Bus Based System

The PCI (Peripheral Component Interconnect) bus was intended from the beginning to be a high-end solution for personal computers and workstations. The PCI standard was proposed by a consortium lead by Intel Corporation, the maker of the **ix86** microprocessor family including the Pentium and the Pentium-Pro.

Because of the original high-performance goals for the PCI bus, it is more complex to implement than the VESA bus, both on the motherboard and in the peripheral cards that use it. This contributed to its being slower to appear in system designs. In fact, very few i486 based systems used the PCI bus and the ones that did were not widely popular. But with the introduction of Pentium based systems, the PCI bus grew to dominate the system design. There are very good reasons for this.

# The Need for Speed

Intel's microprocessor technology has doubled its performance regularly every 18 months. And the Pentium processor has become both the workhorse and thoroughbred of its stable. 200MHz Pentium based systems and multiprocessor systems loom large in our future. These systems need a local bus that can keep up with the CPU.

# PCI by the Numbers

Table 8 lists a quick summary of the architectural and performance characteristics of the PCI bus. Figure 23 illustrates a typical PCI system block diagram.

## Table 8. PCI Bus Specifications

- CPU and local bus coupled indirectly via a bridge circuit
- 32-bit bus with maximum 133 MBytes/sec transfer rate; expansion to 64-bits has theoretical maximum 266 MBytes/sec transfer rate
- supports multiprocessor systems
- burst transfers of arbitrary length

## Table 8. PCI Bus Specifications , continued

- supports 5V and 3.3V power supplies
- write posting and read prefetching
- multimaster capabilities
- operating frequencies from 0 MHz to 33 MHz
- multiplexed address and data bus reduces the number of pins needed in bus card connector
- supports existence of ISA/EISA/MCA busses in same system
- PCI bus configuration is controlled via software and registers
- PCI is a processor independent specification

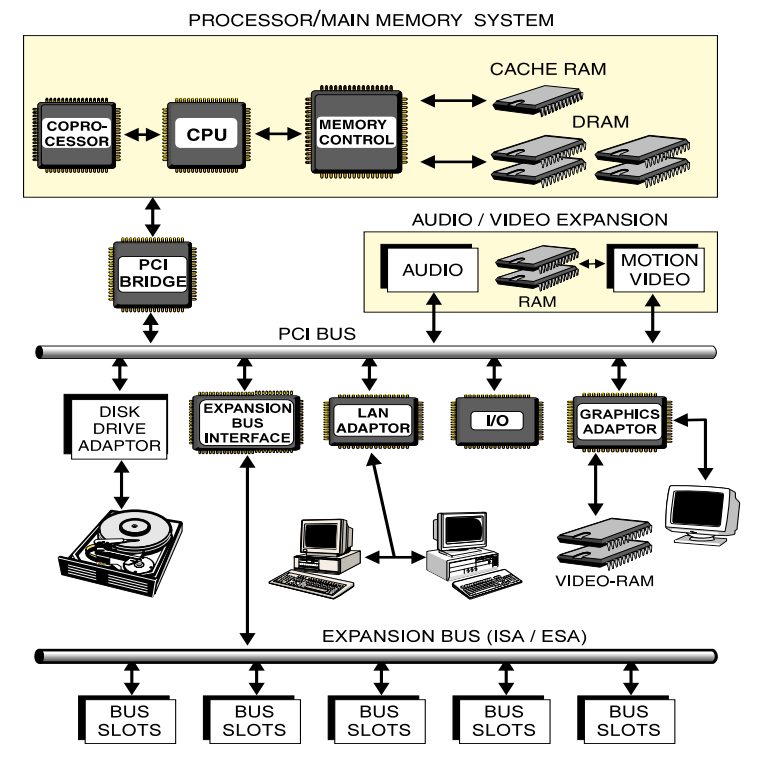

Figure 23.PCI Bus Based System

The most unique element of the PCI concept is the *strict decoupling* of the CPU's main memory subsystems and the standard expansion bus. This can easily be seen in Figure 23. The PCI bridge is a special  $ASIC^2$  chip that is the heart of the PCI system design. Integrated onto the motherboard with a collection of support chips, it is the connection (or the "bridge") for data flow between the CPU's main memory and the PCI bus. The PCI bridge is

<sup>2.</sup> Application Specific Integrated Circuit.

considerably more intelligent than the bus controllers for ISA or ESA buses. It switches CPU accesses to the desired PCI unit, and even filters the accesses for optimal data transfer with the desired unit. In fact, it recognizes 12 types of data accesses (which we do not have space to examine here<sup>3</sup>).

The support chips (also known as *PCI agents*) each have special functions such as LAN Adaptor, I/O unit, Graphics Adaptor, and so on. Intel recommends that the PCI agents be integrated onto the motherboard for best performance, but some, out of necessity or choice, are left to be plugged into the PCI bus via the PCI card connectors on the motherboard. The PCI bus will support up to ten PCI units, but most systems typically provide between three and five plug-in PCI expansion card connectors.

One important PCI agent that is almost always integrated onto the motherboard is the Expansion Bus Interface. This allows an ISA or ESA I/O bus to be integrated onto the PCI motherboard, allowing you to use your existing investment in I/O cards.

The local bus that connects the CPU to the PCI bridge is called the *primary bus*. The PCI bus to the PCI units is called the *secondary bus*. Within the PCI bridge, there is a collection of buffers and registers. The registers (known as the *configuration address area*) allows the configuration data for the PCI bus system to be

<sup>3.</sup> Please see the bibliography at the end of this Appendix for additional reference materials.

stored. A configuration memory of up to 256 bytes is allowed for each unit. The buffers provide temporary storage for data being read or written to either the primary or secondary buses.

It is worth noting that the PCI concept provides for sufficient decoupling of the PCI bus and the CPU's memory subsystem to the point where the PCI bridge and the CPU can operate in parallel. As long as the CPU does not access the PCI bus, it then becomes possible to transfer data between two PCI units through the PCI bridge.

# PCI Burst Mode

PCI uses a multiplexing scheme that alternately uses the same lines for addressing and data transmission. This saves on the number of physical lines required in hardware, but forces an increase in the number of clock cycles required for a single transfer. Three clock cycles are required:

| clock 1 | address transferred |
|---------|---------------------|
| clock 2 | write data          |
| clock 3 | read data           |

For this reason, the maximum data transfer rate with a 32-bit bus width is only 66 MBytes/ sec (write access) and 44 MBytes/sec (read access). This is hardly earth shaking performance until you take into account PCI's very powerful **burst mode** which only transfers the address once per burst. The addresses of subsequent data reads and writes are implicitly known from the reference of the initial address. Any number of data transfer cycles can be performed with burst mode. In fact, the PCI specification recommends long burst transfers to increase performance. The maximum transfer rate in burst mode increases to 133 MBytes/sec with a 32-bit data bus and 266 MBytes/sec with a 64-bit data bus. Whether or not the PCI units, including the PCI expansion cards, can keep up with these transfer rates is another matter and a point to consider when selecting third party PCI cards.

So how do you take advantage of burst mode? Fortunately, you don't have to worry about it. The PCI bridge controls burst accesses independently of your programs. The BIOS is responsible for setting up the PCI configuration and establishes the burst scheme to be used. In general, the PCI bridge independently joins together incoming data transfer operations to form burst accesses if the address of the individual accesses are sequential. The implementation of PCI burst mode has been characterized as elegant by many designers as it can even allow for staggered double-word sequencing common on 32-bit systems. It can even create joined burst mode transmissions of data that the CPU cannot deal with in comparable burst modes, such as accessing video RAM (in the absence of a video processor) which must be done sequentially but only as non-cacheable single transfers.

Pentium single transfers are fully served by such PCI joined burst transfers because, during single transfers, only 32-bits of the 64bit address bus are used. Thus, a 66 MHz Pentium doing sequentially addressed single transfers has a maximum data throughput of 133 MBytes/sec. The maximum transfer rate for the Pentium in 64-bit pipelined burst mode is 528 MBytes/sec, clearly faster than the 266 MBytes/sec limit for 64-bit PCI. This doesn't represent a bottleneck, though, because this pipelined burst mode is intended for the reloading or writing back of date to the L2 cache, not PCI.

## **Busmasters**

Each data transfer through the PCI bridge begins with an address phase. This is followed by one or more data phases. In a burst cycle, multiple data phases can follow a single address phase. In the terminology of the PCI world, the requesting PCI unit is known as the *initiator*, and the addressed PCI unit as the *target*. These are similar to the busmaster and slave (respectively) of the ISA/ESA buses. The PCI bridge functions almost like a fast buffer between the *initiator* and the *target*. This is necessary if the bridge is to be able to convert CPU single transfers into a PCI burst.

Bus arbitration is performed separately for each access. This means that an initiator cannot hold up the PCI bus between to accesses. In contrast, an ISA/ESA busmaster can seize control of the bus, even between accesses. However, a seeming conflict exists with long PCI bursts. For purposes of bus arbitration, a PCI burst (however long it may be) is seen as a single access. This single access **does not** tie up the PCI bus because its arbitration takes place behind the active bus. Thus, a *hidden arbitration* takes place, which means that the arbitration is still taking place if the active bus is still running, and no PCI bus cycles are required for the arbitration.

## DMA

A strange thing happens if you look at the pin layout of the PCI bus connector. Unlike ISA, EISA, and microchannel (MCA), the standard DREQx and DACKx signals are missing from the PCI bus.

So what gives? Everyone worth their bit bucket knows that you need DREQx and DACKx to access DMA<sup>4</sup> and move large blocks of data directly to and from memory. Without going into the messy details, consider that the busmastering concept makes direct memory access superfluous. This is because the typical DMA controller. located on the motherboard. interacts with an I/O device located on the bus (such as a hard disk controller) unresponsive to the DREQ signal and using a host of bus control signals generated in a manner very much like a busmaster would do. In fact, if you look at the signal interactions involved in a simple single transfer DMA request and compare them to the analogous process using busmastering, the DMA approach is more complex. It can even be argued that DMA technology is a functional subset of the

<sup>4.</sup> Direct Memory Access. DREQx = Data Request to DMA Channel x. DACKx = Data Acknowledge from DMA Channel x.

busmastering concept. The bottom line is that, with PCI, traditional DMA has no advantage to performance and, therefore, was not included.

# Interrupts

The use of interrupts is optional in the PCI specification. One generic interrupt line, INTA, is assigned to each PCI unit. Only multifunctional units can make use of the other three interrupt lines (INTB, INTC, and INTD) provided by the standard. These interrupt lines are generic because they can be defined during the PCI bridge configuration to match any specific IRQ required by the nature of the PCI unit.

Interrupt requests are formed in the PCI bridge in a manner similar to the traditional AT architecture. As suggested above, the system BIOS is vital to making this process work properly. Depending on the slot that the PCI card is plugged into, the corresponding interrupt INTA for this slot must be set to the appropriate IRQ number that would normally be used in the AT architecture. For example:

A PCI IDE <u>adaptor</u> card in plugged into PCI Slot 1. Its INTA is assigned IQR14, just as it would be if it was installed in the standard ISA bus.

#### Note

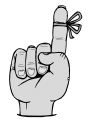

The PCI specification requires that interrupt lines be level-triggered and active-low. In the **MR BIOS** setup utility, the IRQ assignment is preceded by a "-" to indicate active-low. If an active-high signal is needed for an older PCI card, set the IRQ to have a "+" preceding it.

Only four possible interrupts are available per PCI unit. Because the actual IRQ activated by the PCI interrupt is set by software configuration, PCI breaks down the inflexibility in setting IRQs that exists in the ISA/EISA/MCA bus based systems. *MR BIOS* users will note how IRQ assignments are automatically redistributed during BIOS setup to alternate interrupts in other slots to avoid conflicts.

# PCI and MR BIOS

We have already mentioned some aspects of how *MR BIOS* takes an active role in PCI bus functions. The PCI specification provides for BIOS interaction through a set of PCI specific software routines. These routines have several functions that we do not have room to examine here. The key point is that each PCI implementation requires a BIOS designed to configure and interact with the PCI bus on a very low level if maximum performance is to be achieved. *MR BIOS* is designed to be just such a BIOS for many different **ix86** platforms. Historically, the road to implementing PCI has been a bumpy one. Because PCI is a complex technology targeting high performance system designs, the system designers have had to revisit and redesign many design elements formerly seen as design standards. Their falsestarts have created compatibility problems that other designers have had to compensate for.

In a recent article in EE Times<sup>5</sup> it was noted that Microsoft has issued a technical bulletin warning software developers of potential incompatibilities between many existing PCI implementations and its operating systems, including Windows 95: "Windows 95 and Windows NT stress PCI implementations and have found numerous areas in which hardware designs are not working correctly with the operating system... Some reasons include hardware designs that do not follow the PCI specification or are based on different interpretations of vague parts of the specification." Indeed, Intel (a major supplier of PCI bus chipsets) has issued technical guidelines<sup>6</sup> attempting to minimize future deviations from the specification.

Microsoft identified most of the problems connected with the BIOS: "Microsoft has found many problems with current implementations of PCI run-time BIOSes. Problems include incomplete or incorrect information on

<sup>5.</sup> *PCI: bus to future or dead end? -- Though popular, PCI faces a midlife crisis*, by Alexander Wolfe, EE Times, 4/1/ 96.

<sup>6.</sup> *Efficient Use of PCI*, a technical report by Intel, 4/29/96, pci001.htm, available at http://www-techdoc.intel.com

existing PCI devices and bugs in 32-bit BIOS calling interfaces." For these reasons, Windows 95 does not use the BIOS to detect PCI devices, opting instead to go directly to the hardware to detect installed devices. Windows NT, on the other hand, uses the BIOS initialization function to perform PCI device detection. Neither operating system uses the PCI runtime BIOS after device detection. Windows 95 also does not yet support PCI-to-PCI bridging.

**MR BIOS** has been optimized to conform to the mainstream interpretation of the PCI standard. As such, it ensures the maximum system functionality and maximum system performance of your system's PCI bus. As the PCI specification evolves, **MR BIOS** will evolve along with it.

# The Future of PCI Bus

The PCI bus has become the heir apparent to break out of the confines of merely being a local bus, to becoming the new standard I/O expansion bus.

Intel reports that over 170 companies (as of 4/96) have adopted PCI, including OEMs like Compaq, Dell, DEC, Gateway 2000, IBM, NCR, and NEC, as well as third party vendors such as Adaptec, ATI Technologies, Diamond Computers, STB, Tseng Labs, and Matrox. New PCI peripheral cards are being introduced for graphics, multimedia, and LANs.

# **PCI Bibliography**

PCI System Architecture, 3rd edition, by Mindshare Inc. (PC System Architecture Series) ISBM 0-201-40993-3

**The Indispensable PC Hardware Book**, by Hans-Peter Messmer. ISBN 0-201-87697-3.

The Indispensable Pentium Book, by Hans-Peter Messmer. ISBN 0-201-87727-9.

**Plug and Play System Architecture**, by Mindshare Inc. (PC System Architecture Series) ISBM 0-201-41013-3.

PCI Special Interest Group Web Page at http://www.pcisig.com/

#### Microsoft Knowledgebase at http://www.microsoft.com/kb/

# Index

Anti-Virus option 43, 45 APA 24 under Windows 25 APM 24 POWER.EXE driver 24 ATA data transfer rating 46 Disk Parameters 45 mode number 47 setup 44 ATA standard 42 ATA/IDE drives 41 ATA-disk setup 44 AT-Bus 83, 85 see also PCI bus automatic configuration 6

## В

Α

Beep Codes 95 Bidirectional Printer Port 61 BIOS 5 customized Flash-ROM Making Changes 23 options 6 record of settings 6 Setup Utility 1 setup utility 6, 13 setup utility command keys 10 **BIOS** continued setup utility navigation 8, 9 version number 4 BIOS Date 20 BIOS Setup Utility, see also Chapter 3 BIOS, defined 5 **Boot Sequence** Configuration 49, 50 Boot Sequence, discussion 53 - 56 Booting 7 Booting Without a Keyboard 34 bus clock speeds 102 bus timing 83

## С

Cache 67 Associativity 68 – 69 cacheable regions 70 Cacheable Video 71 External 68 hit 69 miss 69 Non-Cache Block 70 Pipeline 68 Shadow-RAM 71 Sync-Burst 68 thrashing 68 Write-Back 69 Write-Through 69 X86-CPU Cache 68 Cache Size 68 Chipset 19, 79 core-logic functions 79 Memory Timing 79 Clock frequency 83 clock frequency, defined 102 CMOS battery problems 6 CMOS data 6 CMOS memory 6, - 7 cold-boot 7, 53, -58 COM1-COM4 59 command prompt 8 configuration screen clock 29 floppy drive 35 keyboard 32 configuration screens energy management 22 configuring MR BIOS - 1 Ctrl+Alt+Del 8 cursor, reverse-video 9 Customer Service 3 before calling 4

#### D

daylight savings 31 disk controller card 36 disk drives number 35 secondary controller 39 type 35 DPMS 24, 25, 27 DRAM burst refresh 82 hidden refresh 82 DRAM continued memory access methods 81 memory refresh 82 Pagemode 81 DRAM access speed 79 Drive A: 38 duplicate I/O Address assignments 60

## Ε

edit window 8 editing configuration fields 9 EDO DRAM 80 Energy Standards 24 Enhanced Parallel Port (EPP) 61 EPA Energy Star program 22 EPP 61 exit Setup 7, 15 Extended Capabilities Port (ECP) 61 Extended Memory 15, 82, 83

## F

F10 7, 8 Factory Test Mode 24, 28 Fast Page Mode DRAM 80 Fixed Disk Naming Conventions 48 floppy controller ROM BIOS 38, 39 floppy disk drives 35 2.8M 36 number 36 floppy drive type 14 four digit year 30

#### I

I/O bottleneck 101 I/O recovery time 84 i486 101 icons 2 IDE hard drives 20 idle timers 22 Intel Corporation 104 interleave 81 Internet 3 interrupts 43, 86 IRQ 88 IRQ, unused 87 ISA bus 101 16-bits 102 see also PCI bus 111 ISA/ESA busmaster

## К

keystroke echo 65

## L

local bus 102 LPT1-LPT4 59

## Μ

Manual BIOS Access Ctrl+Alt+Del 7 Ctrl+Alt+Esc 7 MCA-bus. see PCI bus memory timing 79 menu 8 microchannel bus. see PCI bus Microsoft 115 multiple floppy disk controllers 37

## Ν

Network 1st booting 55 Notes 90 NumLock 32, 33

## Ρ

Parallel Port 61 parallel port mode setting 61 Password 63 master override 64 PCI 32-bits 105 64-bits 105 burst mode 109, 110 card connectors 108 class code 87 compatibility issues 115 DACKx 112 86 device interrupts DMA 112 DREQx 112 IDSEL 88 Interrupt requests 113 interrupts 88, 113 joined burst transfers 110 local bus 102 multiplexing 109 processor independent 106 questions 89 strict decoupling 107 PCI bus 73, 83, 85 buffers 109

PCI bus *continued* bus arbitration 111 busmaster 111 configuration address area 108 **Expansion Bus** Interface 108 hidden arbitration 112 initiator 111 Microsoft 115 MR-BIOS 114 operating frequencies 106 PCI agents 108 PCI bridge 107 PCI card connectors 108 PCI device detection 116 PCI standard 104 Pentium 104 Pentium-Pro 104 performance characteristics 105 slave 111 target 111 Windows 95 116 Windows NT 116 PCI bus configuration 86 PCI Bus Specifications 105 PCI bus technology, see Appendix A PCI Primer 101 PCI standard 104 PCIbus PCI burst mode 110 – 111 Pentium System Cache 68 POST 7, 14, 39

POST Codes 91 POST codes 1 Power on Memory Test 51, 57

#### R

RAID0 2, 43 Real Time Clock 29 REMAP 71 ROM BIOS 5

#### S

SCO Unix 34 SCSI 41 Security 63, 65 Security Code 66 Shadow-RAM 15. 72 – 76, 82 C000 & C400 Video 75 C800 thru E000 ADAPTER 74 F000 SYSTEM 74 Spindown 27 SRAM 67 Standard Serial Ports 61 step-rate 36 Sumary Screen 13 System Warmup Delay 52, 58

## Т

time and date format 30 Typematic 32, 33, 34

## U

UMB, see Upper Memory Block Upper Memory Blocks 75

## V

VESA bus 86, 103 VL bus, VLB. *see* VESA bus VL-Bus, *see* VESA bus

## W

Wait States 79, 84 warm-boot 7, 53 web site 2 Windows 102 Windows NT 115 Windows95 31, 115